# Greeting

Thank you for choosing EmEditor Professional. EmEditor has already been used and favored by many users because of its extremely high standard of quality and reliability. EmEditor has become my masterpiece, and I put all my effort into it. I highly recommend this software to all users.

EmEditor can be evolved much more with your feedback. I would appreciate it if you would use EmEditor for long term and contact me anytime, by e-mail or on the forums, if you have questions or comments.

Yutaka Emura President, Emurasoft, Inc. May 2008

E-mail: tech@emurasoft.com Web: http://www.emeditor.com/

# Contents

| Getting Started                                                     | 1  |
|---------------------------------------------------------------------|----|
| About License                                                       | 1  |
| About Support                                                       | 1  |
| Installation of EmEditor                                            | 1  |
| Enter a registration key and run EmEditor                           | 4  |
| Copyright & Illegal Usage policy                                    | 5  |
| Chapter 1: Features                                                 | 6  |
| Optimized to Open Large Files                                       | 6  |
| Keystroke and Mouse Operation Recording and Playback                | 6  |
| Macro Toolbars                                                      | 6  |
| Portability Options (Ready for a USB Drive Install)                 | 6  |
| Custom Bars                                                         | 6  |
| Output Bar                                                          | 7  |
| Quick Start                                                         | 7  |
| Other ActiveScript Support                                          | 7  |
| Light-Weight, Single-Process, Multi-Threading, and Low Memory Usage | 7  |
| Powerful Tab Features                                               | 7  |
| Application Error Handler Support                                   | 8  |
| Powerful, functionally-rich macros                                  | 8  |
| Keyword Highlighting                                                | 8  |
| Unicode Support                                                     | 8  |
| Find in Files                                                       | 8  |
| Replace in Files                                                    | 8  |
| External Tools                                                      | 9  |
| Plug-ins                                                            | 9  |
| Drag and Drop                                                       | 9  |
| Highest Quality Features                                            | 9  |
| For Web Designers                                                   | 9  |
| Other features                                                      | 10 |
| Chapter 2: How to                                                   | 11 |
| File                                                                | 11 |
| Supported File Types                                                | 11 |
| To Open an Existing File                                            |    |
| To Create a New File                                                |    |
| To Save an Edited File                                              |    |
| To Create Backups                                                   |    |
| To Save Files Automatically                                         |    |

| To Open a File by Double Clicking in Explorer                | 13 |
|--------------------------------------------------------------|----|
| To Associate a File Extension with the Current Configuration | 14 |
| To Close All                                                 | 14 |
| To Save and Close All                                        | 14 |
| Using Command Line Options                                   | 14 |
| To Open a File from the Recently Used Folder                 | 19 |
| Edit                                                         |    |
| To Open or Close the Input Method Editor                     |    |
| To Move the Cursor Position                                  |    |
| To Undo the Last Edit                                        |    |
| To Select a Portion of a Document                            |    |
| To Select the Entire Document                                |    |
| To Insert or Delete Returns at Wrap Points                   |    |
| To Convert Between Uppercase and Lowercase                   |    |
| To Set Read-Only Mode                                        |    |
| To Do Tag Jumps                                              |    |
| Tab Indent                                                   |    |
| To Paste in Quotes                                           | 21 |
| To Insert Special Characters                                 | 21 |
| Latin Extended Characters Reference                          |    |
| Search                                                       |    |
| To Find a Text String                                        |    |
| To Replace a String                                          | 24 |
| To Find a String in Files                                    | 24 |
| To Replace in Files                                          | 24 |
| To Use Regular Expressions                                   |    |
| To Remove Highlight from Found Strings                       |    |
| Regular Expression Syntax                                    |    |
| To Specify New Lines                                         |    |
| View                                                         |    |
| To Customize the Toolbar                                     |    |
| Buttons on the Toolbar                                       |    |
| The Status Bar                                               |    |
| To Change Fonts                                              |    |
| To Change Text Color                                         |    |
| To Change Wrapping Mode                                      |    |
| To Inspect the Character code at the Cursor                  |    |
| To Customize Menus                                           |    |
| Customize                                                    |    |
| To Display Line Numbers and or the Ruler                     |    |
| To Create a Notepad-Compatible Diary                         |    |
| To Open Japanese JIS or EUC Coded Files                      |    |

| To Change the Color on Quoted Lines                       |  |
|-----------------------------------------------------------|--|
| To Adjust Space Between Lines                             |  |
| To Show CR and LF with Different marks                    |  |
| To Change the File types on the Open Dialog               |  |
| To Change the Keyboard Shortcuts                          |  |
| To Set Overwrite Mode                                     |  |
| To Clear Recently Used Files and Find and Replace History |  |
| To Highlight Specified Strings                            |  |
| To Specify Non-wrap Words                                 |  |
| To Set High Speed Scroll                                  |  |
| To Define Encodings                                       |  |
| To Define a New Configuration                             |  |
| To Select a Configuration                                 |  |
| To Create a New Syntax File                               |  |
| To Enable Wrap Indent                                     |  |
| To Enable Virtual Space                                   |  |
| To Enable Smooth Scroll                                   |  |
| Macro                                                     |  |
| To Record or Run Macro                                    |  |
| Plug-ins                                                  |  |
| To Install Plug-ins                                       |  |
| To Change Plug-in Properties                              |  |
| To Uninstall Plug-ins                                     |  |
| To Develop Plug-ins                                       |  |
| To Use Diff Plug-in                                       |  |
| To Use Explorer Plug-in                                   |  |
| To Use FindBar Plug-in                                    |  |
| To Use HTMLBar Plug-in                                    |  |
| To Use Open Documents Plug-in                             |  |
| To Use Outline Plug-in                                    |  |
| To Use Projects Plug-in                                   |  |
| To Use Search Plug-in                                     |  |
| To Use Snippets Plug-in                                   |  |
| To Use Web Preview Plug-in                                |  |
| To Use Word Complete Plug-in                              |  |
| Plug-in Properties                                        |  |
| Dictionaries                                              |  |
| Matching Criteria                                         |  |
| Options                                                   |  |
| Keyboard                                                  |  |
| To Use Word Count Plug-in                                 |  |
| Window                                                    |  |

| To Split a Window                                                                                       | 48         |
|----------------------------------------------------------------------------------------------------|------------|
| To Arrange Windows                                                                                      | 48         |
| To Activate Another Window                                                                              |            |
| Chapter 3: Frequently Asked Questions                                                                   | 49         |
| Setup                                                                                                   |            |
| Q. Can you tell me how to install the newest version of EmEditor?                                       |            |
| Q. I am using a previous version of EmEditor. Can I install a newer version of EmEditor without uni     | nstalling  |
| the previous version?                                                                                   |            |
| Q. Can both the old version of EmEditor and new version of EmEditor coexist on the same comput          | er? 50     |
| Q. Installation folder is set to C:\Program Files\EmEditor3. Is this correct?                           |            |
| Q. What do I do if EmEditor crashes when starting or editing?                                           |            |
| Q. How can I remove the EmEditor Tray Icon permanently?                                                 |            |
| Q. How can I install EmEditor without displaying dialog boxes?                                          |            |
| Q. How can I change the install folder?                                                                 | 51         |
| File                                                                                                    | 51         |
| Q. When I try saving a file as a file name without an extension, ".txt" will be added automatically. H  | ow can l   |
| prevent an extension from being added to a file name?                                                   | 51         |
| Q. When opening a file, EmEditor detects the file as a Western European even though it is actually      | a          |
| Japanese (Shift JIS) file                                                                               | 51         |
| Q. How can I close all windows at the same time?                                                        |            |
| Q. How can I open from the same folder in the open dialog?                                              |            |
| Q. How can I save an empty file?                                                                        |            |
| Q. Printing font size is too small.                                                                     |            |
| Q. When reading Macintosh text files, some characters are converted to different characters. How        | can I read |
| Macintosh text files correctly?                                                                         |            |
| Q. When I write a Java class with EmEditor and compile it I get an error that states that there are the | nree       |
| invalid characters at the beginning of my class. This happens every time and I do not have any cha      | aracters   |
| before the class keyword, which is where the error says they are                                        | 53         |
| Q. When using a shared folder on a network, is it possible to prevent other users from making char      | nges to a  |
| file that I have open and I am working on?                                                              | 53         |
| Q. How do I print my document in color or in black and white?                                           | 53         |
| Q. What can I do to speed up opening a very large file?                                                 | 53         |
| Q. How can I paste a Japanese (or Korean, Chinese, etc.) Word document into EmEditor and save           | as a text  |
| file?                                                                                                   | 54         |
| Q. How can I open an XML file as Western European, not as UTF-8?                                        | 54         |
| Q. How can I start a new Java file or XML file as Western European, not as UTF-8?                       | 54         |
| Q. EmEditor is specified as an external text editor from another application. Why doesn't the change    | je made    |
| by EmEditor reflect the application?                                                                    | 54         |
| Q. How can I open a file with a certain file extension by double clicking in Explorer?                  | 55         |
| Q. How can I convert file encodings by the command line?                                                | 55         |
| Q. Can I open GB18030 files?                                                                            | 55         |
| Edit                                                                                                    | 55         |

| Q. How can I select the text with the keyboard?                                                                                                    |                     |
|----------------------------------------------------------------------------------------------------|---------------------|
| Q. Can I insert control characters such as form feeds?                                                                                                    |                     |
| Q. I cannot paste text correctly when the content in the Clipboard has been copied from and                                                                                                    | other application   |
| such as Netscape Navigator                                                                                                    |                     |
| Q. How do I insert special characters?                                                                                                    |                     |
| Q. How can I select a column block of text?                                                                                                    |                     |
| Q. Where can I download Microsoft Global IME?                                                                                                    |                     |
| Q. How can I undo inserted strings character by character using the Undo command?                                                                                                    |                     |
| Q. How can I sort lines in alphabetical or numerical order?                                                                                                    |                     |
| Q. How can I check spelling?                                                                                                    |                     |
| Q. How can I assign a shortcut key to insert a special character?                                                                                                    |                     |
| Search                                                                                                    | 57                  |
| Q. How can I erase all the previous words in the Find box?                                                                                                    |                     |
| Q. In the Find in Files dialog box, can I search for a string in Japanese JIS or EUC files?                                                                                                    |                     |
| Q. Can I use regular expressions to search or replace?                                                                                                    |                     |
| Q. How can I search for a word at the beginning of lines or a word at the end of lines?                                                                                                    |                     |
| Q. What are examples of regular expressions?                                                                                                    |                     |
| Q. Why doesn't EmEditor highlight multi-line strings?                                                                                                    |                     |
| Q. Why is the Find/Replace dialog box so big?                                                                                                    |                     |
| Q. How can I enter a multiple-line string as a search string in the Find/Replace dialog box?.                                                                                                    |                     |
| View                                                                                                    | 59                  |
| Q. The cursor shape used to look like 'I' but now it looks like a solid rectangle. When I type                                                                                                    | a letter, it is not |
| inserted but overwrites an existing character. What happened?                                                                                                    |                     |
| Q. Can I display single-byte spaces as any marks?                                                                                                    |                     |
| Q. When I open a file using the default settings, it becomes unreadable, and if I choose and                                                                                                    | other character     |
| set from the Font Category sub menu under the View menu, it becomes worse. But if I sele                                                                                                    | ct a proper         |
| encoding when I open the file, it works. Why?                                                                                                    |                     |
| Q. When do I use Font Category under the View menu?                                                                                                    |                     |
| Q. How can I display continuous line numbers from page to page? I never had this problem                                                                                                    | , but now           |
| something changed in my configuration.                                                                                                    | 60                  |
| Q. What are logical coordinates and display coordinates? What is a logical line?                                                                                                    | 60                  |
| Q. I display line numbers on the left edge of EmEditor window. When a line is wrapped, I do                                                                                                    | o not want to see   |
| the line number incremented within the logical line. How do I configure this behavior?                                                                                                    |                     |
| Q. I don't like the toyish Windows XP style toolbars. Can I use the old toolbar buttons?                                                                                                    |                     |
| Q. Can I change the Tray Icon on the Task bar to my favorite icon?                                                                                                    |                     |
| Q. How can I highlight previously searched strings more than once with different colors?                                                                                                    | 60                  |
| Q. How can I display an underline at the cursor position?                                                                                                    | 61                  |
| Q. How can I display URLs without breaking at specific characters (such as , (comma))?                                                                                                    | 61                  |
| Q. The cursor vertical line is thin. Can it be thicker? (Windows XP/2003/Vista)?                                                                                                    | 61                  |
| Q. How can I find the number of the words in the selection?                                                                                                    | 61                  |
| Q. How can I decode Numeric Character References ("&#xxx") in Unicode characters?</td><td>61</td></tr><tr><td>Q. How can I find the return type (e.g. CR, LF, CR+LF) for each line?</td><td>61</td></tr></tbody></table> |                     |

### Contents vii

| Q. How can I add the Marks button to the Toolbar?                                                           | 61   |
|----------------------------------------------------------------------------------------------------|------|
| Q. How can I display line numbers?                                                                          | 61   |
| Customize                                                                                                   | 62   |
| Q. How can my favorite mail software run when clicking mail address?                                        | 62   |
| Q. Clicking URLs will not run my favorite web browser.                                                      | 62   |
| Q. How can I make the year 4 digits when you insert dates?                                                  | 62   |
| Q. How can I open the Input Method Editor (IME) automatically when running EmEditor?                        | 62   |
| Q. How can I copy configuration properties on one machine to another?                                       | 62   |
| Q. Why is there no ASP configuration?                                                                       | 62   |
| Q. What is "HTML" and "HTML-Embedded" in Special Syntax combo box on the Highlight (2) tab of               |      |
| Properties?                                                                                                 | 62   |
| Q. Can EmEditor encode Unicode characters as "Numerical Character References" (NCRs - those &#xx            | x;   |
| codes) when saving HTML or XML files?                                                                       | 63   |
| Q. There is no encoding available in the Reload sub menu under the File menu except Same Encoding,          |      |
| Detect All, System Default, UTF-16LE, UTF-16BE, UTF-8, and UTF-7. How can I add more code pages?            | ?.63 |
| Q. After updating EmEditor to the newest version, how can I add the new commands to a menu or add the       | ne   |
| new keyboard shortcuts?                                                                                     | 63   |
| Macro                                                                                                    | 63   |
| Q. Can I use the VBScript MsgBox function?                                                                  | 63   |
| Tools                                                                                                    | 64   |
| Q. How can I run an external compiler from EmEditor to compile the current file?                            | 64   |
| Q. Can I save multiple macros to files?                                                                     | 64   |
| Q. How can I do a Google search for the word at the current cursor position?                                | 64   |
| Q. I want to compile the opened file with an external tool in Command Prompt, but how can I keep the        |      |
| Command Prompt window from closing after the compilation is finished?                                       | 64   |
| Q. What are examples of External Tools configuration?                                                       | 64   |
| Window                                                                                                    | 66   |
| Q. What is the split window for?                                                                            | 66   |
| Q. How can I save the EmEditor window size, and always open EmEditor windows at the same size?              | 66   |
| Q. How can I always open EmEditor windows at the maximized size?                                            | 66   |
| Q. How can I save the current positions of all EmEditor windows, and open all the windows at the same       |      |
| positions next time?                                                                                        | 66   |
| Q. How can EmEditor display as if it were a tabbed window?                                                  | 66   |
| Q. Why doesn't the Cascade or Tile command work?                                                            | 66   |
| Q. How can I make the EmEditor window stay open when I close the last open document?                        | 67   |
| Uninstall                                                                                                   | 67   |
| Q. I was using EmEditor on a trial basis and decided I don't want to purchase it. How do I uninstall        |      |
| EmEditor?                                                                                                   | 67   |
| Q. I have uninstalled EmEditor. When I double click a file to open the file, my computer looks for EmEditor | or.  |
| Since EmEditor does not exist in my computer anymore, I can't open the file. How do I open such a file?     | 67   |

#### viii Contents

| Q. After I uninstalled EmEditor, why isn't the source code displayed in notepad when I select View S | ource |
|----------------------------------------------------------------------------------------------------|-------|
| from the context menu in Internet Explorer?                                                          | 67    |
| Q. After I uninstalled EmEditor, emedtray.exe and emedres.dll are still in the folder C:\Program     |       |
| Files\EmEditor. How do I delete them?                                                                |       |
| Appendix                                                                                             | 69    |
| Links                                                                                                |       |
| Glossary                                                                                             |       |

# **Getting Started**

### **About License**

You need to purchase the software if you would like to continue to use it after the first 30 days. You must obtain a license for each computer you install the software on. Therefore, a license is needed for each terminal computer on a network, including remote terminal computers. If this software is for personal use and not installed on corporate computers, you can install up to 5 computers for your use only. If you need to purchase more than a single license, please purchase as many licenses as the number of computers you will install on. You can purchase licenses through How to Purchase on EmEditor Help or http://www.emeditor.com/modules/buy-now0/ after carefully reading the instructions.

### **About Support**

Emurasoft, Inc. offers E-mail support services (tech@emurasoft.com) free to customers who have purchased our products. Please note that we do not offer telephone support services. When you have a question, please provide us your EmEditor version (You can check the version by selecting **About EmEditor** on the **Help** menu), the version and edition of your Windows operating system, and any other details that might help us in assisting you. You can also refer to the FAQ and up-to-date information at the EmEditor home page, http://www.emeditor.com/.

### Installation of EmEditor

Please follow the steps below to install EmEditor.

1. Go to EmEditor web site, http://www.emeditor.com/. Select an appropriate edition of EmEditor for your Operating System, and click on the appropriate download link-.

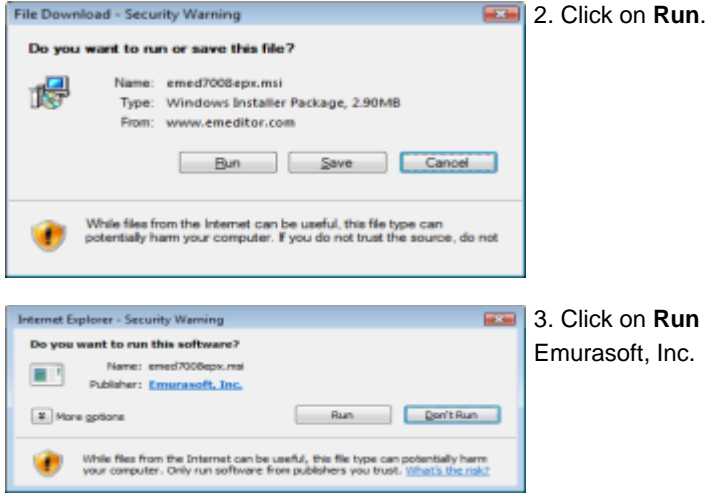

3. Click on **Run** after you verify that the publisher is Emurasoft, Inc.

#### 2 Getting Started

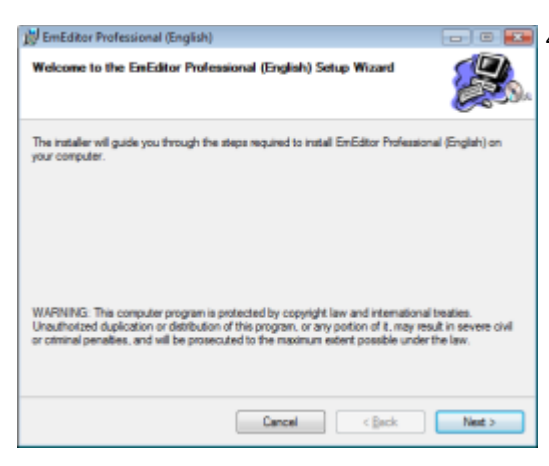

1 Section 1 Section 1 Sect

|                                                                                                    | the second second second second second second second second second second second second second second second se                                                                                                    |      |
|----------------------------------------------------------------------------------------------------|----------------------------------------------------------------------------------------------------|------|
| License Agreement                                                                                                    |                                                                                                    | 3    |
| Peace take a moment to read t<br>ligree", shon "Next". Otherwise                                                                                                | the loanes agreement now. If you accept the terms below, click "I<br>click "Cancel"                                                                                                    | 9    |
| This License agreement (the<br>("EMURABOPT"), with its j<br>individual installing the soft<br>correlated (the "EFFECTIV                                         | * AGREEMENT") is made between Emeratofi, Inc.<br>principal place of business in Kedmond, Washington, and the<br>man ("LICENSEE"), and is effective at the date the invariations is<br>E DATE". EMJERATORT is the overse of certain right, sitte and                                                                                                    | 1000 |
| interest in the computer pro<br>"BOPTWARE PRODUCT")                                                                                                    | igram entitled ErrEditor and related documentation (the<br>1. LICENISE violate to obtain and EMURASOFT agrees to grant a<br>real SOFTWARE DEDITION order the term of the                                                                                                    |      |
| interest in the composer pro<br>"IOPTWARE PRODUCT")<br>acc-stafinity locate to use<br>AGREEMENT. EMURASOF<br>1. EMURASOFT hereby pro<br>PRODUCT from the Effect | prame emitted ErnEditor and related documentation (the<br>LLCENEE wholes to obtain an dEMDSAMOT appear to grant a<br>the NOTWARE PRODUCT make the terms of the<br>PT and LICENNEE is consideration of the above agree as follows:<br>and to LICENNEE households in the state of the Short Agree of the<br>NOTWARE one base of the state of the Short Agree of the<br>second agree of the Short Agree of the Short Agree of the<br>second agree of the Short Agree of the Short Agre |      |

5. Check **I Agree** and click on **Next** if you agree with the license agreement.

| 10 EmEditor Professional (English)                                                  |                |
|-------------------------------------------------------------------------------------|----------------|
| Add Shortcuts and Text File Registration                                            |                |
| These settings will associate text Nex, and add EmEditor shortcuts to internet Espi | orer settings. |
| Add a tray icon to the task bar                                                     |                |
| Casociate text files                                                                |                |
| Vew Source by EmEditor on Internet Explorer                                         |                |
| Z Add EmEditor to Internet Explorer HTML editor list                                |                |
|                                                                                     |                |
| Cancel Casck                                                                        | Next >         |

6. You are able to modify the options of shortcuts and text file registration in this dialog box. Click on **Next** if you do not need those modifications.

Then, you get the next dialog box, which asks if you need to install the plug-ins. Click on **Next** if you do not need to install them.

| 😥 EmEditor Professional (English)                                                   |           |
|-------------------------------------------------------------------------------------|-----------|
| Select Installation Folder                                                          |           |
| The installer will install EmEditor Professional (English) to the following folder. |           |
|                                                                                     |           |
| Epider:                                                                             | Denses    |
| C. Program Hes Idirization                                                          | DOMBE     |
|                                                                                     | Disk Cost |
|                                                                                     |           |
|                                                                                     |           |
|                                                                                     |           |
|                                                                                     |           |
|                                                                                     |           |
| Cancel                                                                              | Next >    |

7. As a default, EmEditor will be installed in C:\Program
 Files\EmEditor\ folder. Click on Next if you do not need to change the folder.

| By critedical Professional (crightan)                                               |   |
|-------------------------------------------------------------------------------------|---|
| Confirm Installation                                                                | 8 |
| The installer is ready to install EmEditor Professional (English) on your computer. |   |
| Clok "Next" to start the installation.                                              |   |
|                                                                                     |   |
|                                                                                     |   |
|                                                                                     |   |
|                                                                                     |   |
|                                                                                     |   |
|                                                                                     |   |
|                                                                                     |   |
|                                                                                     |   |

8. The set up will continue after you click on Next.

| 🔊 EmEditor Professional (English)                   |       | 9. Installation will start. |
|-----------------------------------------------------|-------|-----------------------------|
| Installing EmEditor Professional (English)          | æ.    |                             |
| EmEditor Professional (English) is being installed. |       |                             |
| Please wat                                          |       |                             |
|                                                     |       |                             |
|                                                     |       |                             |
|                                                     |       |                             |
|                                                     |       |                             |
|                                                     |       |                             |
|                                                     |       |                             |
|                                                     |       |                             |
| Cancel                                              | Net > |                             |

#### 4 Getting Started

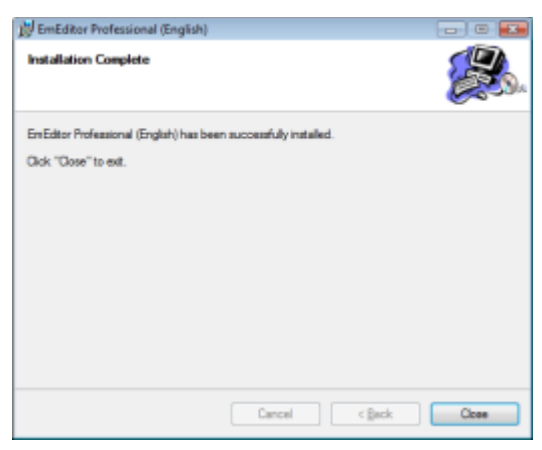

10. Installation will complete after you click on **Close**.

### Enter a registration key and run EmEditor

After the installation, EmEditor will run by clicking on **EmEditor** in the **All Programs** of the **Start** menu at the left hand corner of the screen. Please follow the steps below to purchase a license and enter a registration key.

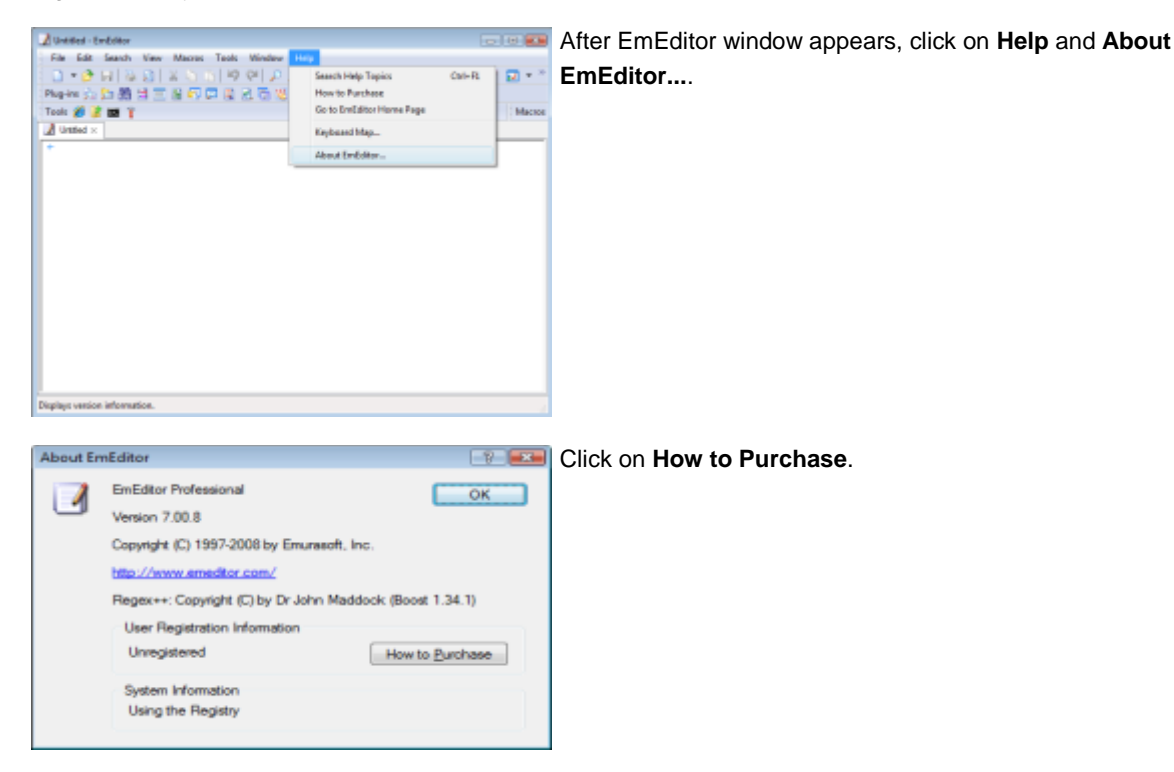

| How to I                       | Purchase                                                                                                    | 191                     | Click on Enter Registration Key.                                                                                                    |
|--------------------------------|----------------------------------------------------------------------------------------------------|-------------------------|----------------------------------------------------------------------------------------------------|
| 3                              | Welcome to Emfliction Professional 1 Your copy of Emfliction Professional is 30-day trait version. Your purchase a locence if you continue using it. The evaluation period for Emfliction Professional after this date. Site 1 Yout the following web atte to register online. Hour Youry reprint com forhael inch actual continue. Stars //www.reprint com forhael inch actual continue. Stars //www.reprint com forhael inch actual continue. Stars //www.reprint com forhael inch actual continue. Stars //www.reprint com forhael inch actual continue. Deep 1 Stars //www.reprint com forhael inch actual continue. Deep 1 | must<br>s. You<br>m Key |                                                                                                    |
| Enter f<br>Enter<br>Re<br>@ Re | Registration Key Registration Key for EmEditor. Car agister per User agister per Computer                                                                                                    | 9 K                     | Enter the 16-digit registration key. Choosing <b>Register per</b><br><b>Computer</b> is recommended, and EmEditor will be already<br>registered even if other users log on. Click <b>OK</b> to<br>complete the section. |

### **Copyright & Illegal Usage policy**

We have made our best effort to create a high quality product. Emurasoft Inc, EmSoft k.k., resellers, and any affiliated groups or individuals are not responsible for any losses or damages resulting from the use or installation of the software.

This program is copyrighted by Emurasoft Inc. This program and all related documents are protected by international and United States copyright law and international treaties. Unauthorized use or reproduction of this program will result in prosecution to the fullest extent of the law.

Emurasoft is a registered trademark of Emurasoft Inc.

# **Chapter 1: Features**

EmEditor is a robust, easy-to-use, multi-feature text editor. EmEditor features the following elements:

### **Optimized to Open Large Files**

The Professional version of EmEditor allows you to easily open huge files - up to 248 GB or 2.1 billion lines - with only a little memory. This version optimizes the speed to open a huge file, so it can open a huge file much more quickly than previous versions. The multithreaded design allows you to view documents during the opening of a file. A status window appears during most time-consuming activities such as text editing, saving, searching, replacing, inserting and deleting, which allows you to cancel those activities at any time. Even with smaller files, the latest version improves the overall speed in most everyday activities such as file opening, editing, and saving, as well as text searching and replacing.

### Keystroke and Mouse Operation Recording and Playback

EmEditor can record and play keystrokes and mouse operations against other applications. This capability allows you to automate certain tasks on the Desktop, the browser, or your favorite applications. For developers, this ability can also be used for testing applications. The Window Object includes all sorts of properties that can tell almost everything about the window, and the new Windows Collection can be used to enumerate top-level windows or child windows for a certain window. The new Shell Object was added to send keystroke and mouse activities and to enumerate or find top-level windows.

### Macro Toolbars

**Macros Toolbar** can be displayed. The Macros Toolbar displays all defined My Macros. Moreover, you can change the icon, title, and tooltip of a macro button using **#icon** directive, **#title** directive, and **#tooltip** directive, respectively.

### Portability Options (Ready for a USB Drive Install)

You have the option to save all settings to INI files instead of the Registry. From the Import and Export Wizard (on the Tools menu), you have the option to export settings to INI files. Once EmEditor detects INI files in its directory, it does not save the settings to the Registry. The plug-in interface was extended to support the Registry and INI file manipulation.

#### **Custom Bars**

**Custom Bars** can be displayed within the EmEditor window. With this feature, useful plug-ins such as **Outlining**, **Web Preview**, and **Search Bar** can be developed. Many features were added to support outlining and custom bars.

### **Output Bar**

When a console program is specified as an external tool, its standard output can be displayed in the EmEditor window. This makes it easy to capture a compiler's output, to tag jump at an error, and to edit back to the source code.

### **Quick Start**

EmEditor can be loaded without displaying its window at the EmEditor tray icon's startup. This makes EmEditor window launch much faster. (By default, this feature is disabled. It can be enabled from **EmEditor Quick Start** check box on the **Shortcut** tab of the **Customize** dialog box.)

### Other ActiveScript Support

ActiveScript languages other than JavaScript and VBScript can be used. For instance, you can use **PerlScript**, **PHPScript**, **Python**, **Ruby**, and many other ActiveScript languages as long as the script engines you would like to use are installed on your system.

### Light-Weight, Single-Process, Multi-Threading, and Low Memory Usage

EmEditor runs in one process even when multiple files are opened. EmEditor also runs in one process whether using the tab feature or not. This allows EmEditor to start much faster when multiple files are selected to open, to reduce memory usage, and to suppress the task bar blinking when activating other documents. Multiple windows run as multi-threading. Many plug-in commands and macro methods have been added to navigate multiple documents.

### **Powerful Tab Features**

Enhanced tab features are stable since all windows run in a single window in a single process.

- .
- Close button (x) on the right-side of the tab can be clicked to close the active document.
- Window-grouping is supported, and any tab item can be dragged-and-dropped into another group to join or create a new group.
- Tab icons and the button width can be customized.
- The command to run when double-clicking the tab or clicking the tab by the middle mouse button can be customized.
- The mouse wheel rotation activates another document.
- The context menu on the tab can be customized.
- Tab insert position, which tab should be activated when a tab is closed, and the window to open a new document with, can be customized.
- The tab can be arranged by file names, types, modified times or the recently activated order. Auto arrange can also be specified.
- The tab can be extended to multiple rows or the width can be automatically adjusted when it doesn't fit in the window.
- When the tabs don't fit in the window, the tab width can be adjusted, or more rows can be added.

#### 8 Features

#### **Application Error Handler Support**

Should an application error occur in EmEditor, the error handler will let you save modified files before it actually terminates. Should an application error occur inside a plug-in, EmEditor will allow you to disable the plug-in without terminating.

#### Powerful, functionally-rich macros

With EmEditor Professional, you can create functionally-rich macros using JavaScript or VBScript, allowing you to define most operations. Not only you can define a macro which records keystrokes that you use and reference repeatedly, but you can also write your own macros which can manipulate other applications, Windows files, or network functionalities. The macros are based on the Windows Scripting Host (WSH) engine, so you can use all of the powerful, robust objects available under the WSH.

#### **Keyword Highlighting**

EmEditor includes predefined colored-text configurations for the following languages:

Bat, C#, C++, CSS, HTML, INI, Java, JavaScript, JSP, Pascal (Delphi), Perl, PerlScript, PHP, Python, Ruby, SQL, TeX (LaTeX), VBScript, WindowsScript, x86 Assembler, XML, as well as basic text.

Within the HTML configuration, text within ASP tags (<% ... %>) and standard script tags (<SCRIPT> ... </SCRIPT>) is formatted according to which scripting language is specified in the LANGUAGE attribute (JavaScript, VBScript or PerlScript). Moreover, HTML-Embedded special syntax is available for JSP and PHP configurations.

#### Unicode Support

EmEditor supports Unicode, which is the preferred encoding method for multiple language support. Not only can you open Unicode files but you can also edit files as Unicode so you can display multiple languages at the same time.

EmEditor supports Unicode big endian, UTF-8, UTF-7, Baltic, Central European, Chinese Simplified, Chinese Traditional, Cyrillic, Greek, Japanese (Shift-JIS), Japanese (JIS), Japanese (EUC), Korean, Thai, Turkish, Vietnamese, Western European, and all other encodings available in Windows.

#### Find in Files

The **Find in Files** feature allows you to search for a string within specified files or folders containing a specified file type, by using regular expressions. EmEditor Professional allows you to further specify search characteristics, such as encodings, and the ability to exclude specific files from a search.

#### **Replace in Files**

The **Replace in Files** feature is a feature of EmEditor Professional. Just like the **Find in Files** feature, you can use regular expressions to search for specific words and characters. You can also specify an encoding to use for the document. To prevent unwanted automated editing, such as inserting unintended words, EmEditor replaces the words you specify, but leaves the editor open without saving changes right away. Replaced words are highlighted to assist in confirming your changes. If you do not wish to keep the changes, they can easily be removed with the **Undo** command.

### **External Tools**

You can launch your favorite external tools from within EmEditor via toolbar buttons or keyboard shortcuts. For instance, you can run your favorite Internet browser to test out HTML files.

### **Plug-ins**

The functionality of EmEditor has been expanded by incorporating user-created plug-in support. For example, you can use the Spelling plug-in to check spelling in English text, and the Decode Unicode plug-in to decode a selected text that is encoded by HTML/XML Character Reference or Universal Character Names. Plug-ins are written as Dynamic Link Library (DLL) files, and are stored in the 'plug-ins' folder, created automatically when EmEditor is installed. See the **Plug-ins** section for more information about creating your own plug-ins. The following plug-ins are new in Version 7. The Projects plug-in and the Word Complete plug-in utilize the new Custom Toolbar feature.

- FindBar Plug-in allows you to do searches, including incremental searches, from within the toolbar.
- HTMLBar Plug-in displays a toolbar filled with buttons which helps you insert frequently used HTML tags and elements.
  - Projects Plug-in displays folder trees and allows you to open files from the folder trees.
  - · Word Complete Plug-in displays the list filled with previously used words and highlighted words defined

in EmEditor, and lets you select a word from the list to complete your typing.

### **Drag and Drop**

EmEditor supports Object Linking & Embedding (OLE) drag and drop, enabling you to copy or move selected text between EmEditor and other supported applications such as WordPad or Internet Explorer.

### **Highest Quality Features**

While EmEditor is a small, fast text editor, its reliability and capabilities are of the highest quality. On a Windows 2000/XP system, EmEditor is capable of opening files over 4 gigabytes in size (and depending on available memory, theoretically up to 500 gigabytes). It can open files with more than 10 million lines and 10 million columns of text or code. Undo and Redo counts are infinitely adjustable. Other useful functions include wrap/no wrap, auto save, and backup. EmEditor's text editing features offer the best alternative to Notepad.

### For Web Designers

EmEditor is an ideal tool for editing HTML, PHP, JSP and XML files. By specifying an Internet browser as an external tool, you can preview HTML files while editing them. HTML and scripting language keywords are highlighted according to HTML or independent scripting language configurations, which makes finding spelling errors and typos easy. Unicode characters are automatically converted to the HTML/XML character reference ( &H10070; ) or named entity reference ( © ). EmEditor can use a code tab specified at the <META> tag "charset=" line, and furthermore, you can use plug-ins to insert various tags or verify XML documents with an XML Parser.

#### 10 Features

### **Other features**

Other EmEditor features:

- Find and Replace with regular expressions supporting Unicode.
- Keyboard, toolbar, menu, font and color customization.
- The window can be split into a maximum of 4 panes.
- Clickable URLs and email addresses.
- Microsoft IntelliMouse support.
- Print features (print preview, color print, header/footer).
- Box-select mode (Mouse select with ALT key).
- Can define multiple configurations and associate file extensions.
- Can save backups to the Recycle Bin.
- Can open recently used files from the tray icon on the task bar.
- A virtual space mode.
- User defined menus allowing two-stroke key shortcuts.
- Smooth Scroll
- Options to save/load workspace automatically.
- Supports Global Input Method Editor (IME) (Windows 98/Me).
- Shortcut keys to insert accent marks and special characters.

Q

# Chapter 2: How to...

## File

### Supported File Types

EmEditor can open and edit any text file written with Unicode, Unicode big endian, UTF-8, UTF-7, Baltic, Central European, Chinese Simplified, Chinese Traditional, Cyrillic, Greek, Japanese (Shift-JIS), Japanese

COCO - Vutaka + Documents

Open

Fav

92 #

E

P

Fold

(JIS), Japanese (EUC), Korean, Thai, Turkish, Vietnamese, Western European, or any other encodings available on Windows.

In Windows 2000/XP/2003/Vista, more encodings are available by checking additional languages under **Supplemental language support** on the **Languages** tab of **Regional and Language Options** in the Control Panel. You can also check encoding you want to use under **Code tab conversion tables** on the **Advanced** tab.

Encodings you want to use can be added on the **Define Encodings** dialog box.

New Line Marks can be CRs only, LFs only, or CR and LF pairs.

#### Notes

- You can edit Unicode text files but the languages that are written from right to left such as Arabic and Hebrew may be edited incorrectly. Not all Unicode control characters are supported.
- You can edit Unicode text files but it depends on the font. Some display characters are not supported. You need to choose an appropriate font for the language you wish to use.
- When a file contains null characters, the null characters will be converted into spaces.

| Organize 🔹 🏢                                                                                                    | Views | 💌 📑 Nev       | v Folder          | _        |      | _                            | _      | 0 |
|----------------------------------------------------------------------------------------------------|-------|---------------|-------------------|----------|------|------------------------------|--------|---|
| orite Links<br>Desktop<br>Racent Places<br>Computer<br>Documents<br>Pictures<br>Music<br>Recently Changed<br>Searches<br>Public |       | Name<br>Text  | Date taken        | Tags     | Size |                              | lating |   |
| lers                                                                                                    | ^     | 🕅 Open as re  | ad-only           | Detect   |      | L/XML Char                   | roet   |   |
| File                                                                                                    | name: | Text<br>Encod | ing: Configured E | Encoding |      | 8<br>I Files (*.*)<br>Open 💌 | Cancel | • |

- + Search

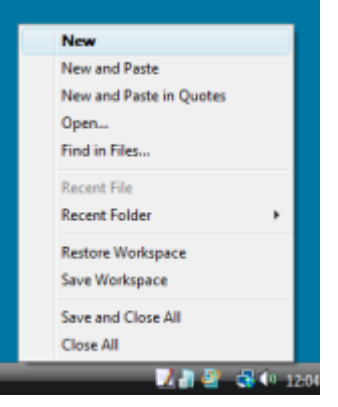

### To Open an Existing File

- 1. Click Dr on the toolbar.
- 2. Select the file you want to open and click on the **Open** button.

#### Tips

- Alternatively, from the Explorer right-click menu, Select Send To and then select EmEditor.
- Alternatively, click the tray icon and select Open.
- Recently used files can be selected from the File menu.

### To Create a New File

- 1. Click on the Toolbar.
- Enter your text in the new EmEditor window.

#### Tip

Alternatively, double-click the tray icon.

### To Save an Edited File

- 1. Click 🛃 on the Toolbar.
- If the file is not named, the Save As dialog will be displayed, allowing you to enter a name for the file.

#### Тір

 If you want to save a previously saved file with a different name,

select the **Save As** command under the **File** menu.

### **To Create Backups**

- Click (if you want to change only the current configuration) or (if you want to change all configurations) to display the **Backup** tab.
- 2. Check Save Backups to Backup Folder, and specify the Backup Folder.

### **To Save Files Automatically**

1. Click 2 (if you want to change only the current

| 📝 Save As                                                                                                    |          |              |                |                  |        |        | ×  |
|----------------------------------------------------------------------------------------------------|----------|--------------|----------------|------------------|--------|--------|----|
| - Tu                                                                                                    | taka     | Documents    |                | + <del>4</del> 9 | Search |        | Q  |
| 🍆 Organize 👻 🏢                                                                                                    | Views    | 🔹 📑 New      | Folder         | _                | _      | _      | ۲  |
| Favorite Links  Favorite Links  Example Computer  Computer  Computer  Pictures  Computer  Music  Recently Channed |          | Name<br>Text | Date taken     | Tags             | Size   | Rating |    |
| More »                                                                                                    | <u>^</u> |              |                |                  |        |        |    |
|                                                                                                    |          |              |                |                  |        |        |    |
| File name:                                                                                                    | Newl     | ile.bt]      |                |                  |        |        | -  |
| Save as type:                                                                                                    | All Fil  | es (",")     |                |                  |        |        | -  |
| <u>R</u> eturn Method:                                                                                            | No C     | hange        | •              |                  |        |        |    |
| Hide Folders                                                                                                    |          | Encodin      | g: Western Eur | opean (1252, i 🔹 | • Save | Cano   | ۰. |

| ext Prope            | rties                 |                              |                            |                    |                      |                | 7 💌                 |
|----------------------|-----------------------|------------------------------|----------------------------|--------------------|----------------------|----------------|---------------------|
| Highlight<br>General | (1) H<br>Scroll       | ighlight (2)<br>File         | Display<br>Backup          | Marks<br>Auto Save | Print<br>Association | Link<br>N Wrap | Keyboard<br>No Wrep |
| Save                 | Backups               | to Backup                    | Folder                     |                    |                      |                |                     |
|                      | Recycle E             | in to Back.                  | ap                         |                    |                      |                |                     |
| Rega                 | to Backu<br>me if the | p Folder if I<br>Same File I | Recycle Bin<br>Name Exists | not Available      |                      |                |                     |
| Parlan               | Falder                |                              |                            |                    |                      |                |                     |
| Backup               | roider.               |                              |                            |                    |                      |                | -                   |
|                      |                       |                              |                            |                    |                      | F              | leset               |
|                      |                       |                              |                            | ОК                 | _ C4                 | ncel [         | Help                |

configuration) or  $\bigcirc$  (if you want to change all configurations) on the Toolbar to display the **Auto Save** tab.

- 2. Check **Auto Save**, and specify how often you want to automatically save open files.
- 3. Specify the location of the folder where you would like open files to be saved to automatically.
- If you want to ensure that files will not be accidentally overwritten, check the Rename if the Same File Name Exists option.

### To Open a File by Double Clicking in

### Explorer

- 1. Select the **Customize** command under the Tools menu.
- 2. Select the File tab.
- 3. Click the Associate with EmEditor button.
- 4. Click the Add button.
- Enter the file extension you want to associate in the Extension text box, enter any name in the File Types text box, select an icon from the Sample Icon from This File text box and the Current Icon list box.
- In Explorer, icons whose extension has been associated with EmEditor will change to the specified icons, and double-clicking on those icons will open those files with EmEditor.

#### Tips

• If you try to enter an extension already associated with another program, the message box "This extension is already associated with '...'. Are you sure you want to change the association?" appears.

Selecting Yes will change the association, and double-clicking the file will no longer run the old associated program. However, deleting the new extension in the **Associate with EmEditor** dialog box will restore the association with the old program.

 If you do not want to change the association, you can still open a file in Explorer by selecting EmEditor in the menu displayed by right clicking on the file.

| Text Properties                                                                                                    |                    |                      |           |                     |
|----------------------------------------------------------------------------------------------------|--------------------|----------------------|-----------|---------------------|
| Highlight (1) Highlight (2) Display<br>General Scroll File Backup A<br>Ado Save 10 Minutes<br>Save to Ado Save Folder<br>Categome If the Same File Name Exists | Marka<br>luto Save | Print<br>Association | Link Wrap | Keyboard<br>No Wrap |
| Auto Save <u>F</u> older:                                                                                                    |                    |                      | Br        |                     |
|                                                                                                    | ОК                 | Can                  |           | Help                |

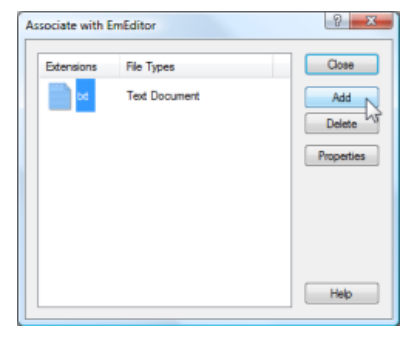

| Text Properties                                              |                         |                      |              |                     |
|--------------------------------------------------------------|-------------------------|----------------------|--------------|---------------------|
| Highlight (1) Highlight (2) Dia<br>General Scroll File Backu | alay Marka<br>Auto Seve | Print<br>Association | Link<br>Wrap | Keyboard<br>No Wrap |
|                                                              |                         |                      | 1            | Add<br>celete       |
|                                                              | ОК                      | Can                  | cel (        | Help                |

### To Associate a File Extension with the Current Configuration

- 1. Click on the Toolbar and display the **Associate** tab.
- 2. Make sure that Enable Association is checked.
- 3. Click the Add button and enter the extension you want to associate with the current configuration.

### **To Close All**

Click in the top, right-hand corner of the window while pressing the SHIFT key.

#### Tips

Alternatively, you can exit all in the following ways.

- Press ALT + SHIFT + F4.
- Press ALT + SHIFT + X.
- Select Close All from the File menu.
- Select Close from the File menu while pressing the SHIFT key.
- Add the **Close All** button on the Toolbar, and click that button.
- Click the tray icon and select **Close All** from the menu.

### To Save and Close All

Select Save and Close under the File menu while pressing the SHIFT key.

#### Tips

Alternatively, you can save and exit all in the following ways.

- Press CTRL + SHIFT + E.
- Select Save All and Close from the File menu.
- Click the tray icon, and select Save All and Close from the menu.

### **Using Command Line Options**

Command line options can be specified in the Run dialog box on the Start menu or a Command Prompt window.

#### Syntax

#### Open a file or files

```
"File1" "File2" "File3" ... [/r] [/fh] [/nr] [/sp] [/l LineNumber] [/cl ColumnNumber] [/cp encoding] [/c "Config"] [/mf "MacroPath"]
```

#### Create a new file

[/cd] [/sp] [/c "Config"] [/mf "MacroPath"]

#### Create a new file and paste

[/i] [/cd] [/sp] [/c "Config"] [/mf "MacroPath"]

#### Create a new file and paste with quote

[/iq] [/cd] [/sp] [/c "Config"] [/mf "MacroPath"]

#### Create a new file and paste with quote and returns

```
[/iqr] [/cd] [/sp] [/pos left, top, right, bottom] [/c "Config"] [/mf
"MacroPath"]
```

#### **Display the Tray Icon**

/ti

#### Print a file

```
"File" /p [/nr] [/sp] [/cp encoding]
```

#### Convert a file encoding

```
"SrcFile" [/nr] [/sp] [/cp EncodingToOpen] [/c "Config"] /cps EncodingToSave
/ss+ /sa "DestFile"
```

To save without the Unicode signature (BOM), use /ss- instead of /ss+.

#### **Display Find in Files dialog box**

/fd

#### **Display Replace in Files dialog box**

/rd

#### Find in files

```
/fc "FindWhat" [/fr] [/fw] [/x] [/fn] [/fu "FilesToIgnore"] [/cp encoding]
"path"
```

This command is called internally when the Find button is selected in the Find in Files dialog box. To search without matching case, use /fi instead of /fc.

#### **Replace in files**

```
/fc "FindWhat" [/fr] [/fw] [/x] [/ko] [/fu "FilesToIgnore"] [/cp encoding]
"path" /rw "RepalceWith" [/bk "BackupFolder"]
```

This command is called internally when the Replace All button is selected in the Replace in Files dialog box. To search without matching case, use /fi instead of /fc. /ko and /bk cannot be specified simultaneously.

#### Open a file and replace

```
"File" /rc "FindWhat" [/fw] [/x] [/cp encoding] /rw "RepalceWith"
```

This command is called internally during the Replace in Files process. To search without matching case, use /ri instead of /rc.

#### **Restore workspace**

/ws

This command is called internally when the Restore Workspace command is selected.

#### Save workspace

/wss

This command is called internally when the Save Workspace command is selected.

#### Grab text with EmEditor

/eh

This command is called from the Tray Icon when the shortcut key to grab text with EmEditor defined in the Customize Tray Icon dialog box is pressed.

### **Display Help**

/?

### Options

| /?                             | displays Help.                                                                                                    |  |  |  |  |  |
|--------------------------------|----------------------------------------------------------------------------------------------------|--|--|--|--|--|
| /bk<br>" <i>BackupFolder</i> " | specifies a backup folder when replacing in files.                                                                               |  |  |  |  |  |
| /c "Config"                    | sets the configuration.                                                                                                    |  |  |  |  |  |
| /ca                            | closes all documents.                                                                                                    |  |  |  |  |  |
| /car                           | closes all documents including a hidden window if the "Quick Start" option is enabled.                                           |  |  |  |  |  |
| /cd                            | set the current directory as the default folder in the Open dialog box.                                                          |  |  |  |  |  |
| /cl<br>ColumnNumber            | ogical column number.                                                                                                    |  |  |  |  |  |
|                                | sets an encoding to open as. An encoding can be one of Encoding Constants. A combination with following values can be specified. |  |  |  |  |  |
|                                | 131072 Detects Unicode signature (BOM).                                                                                          |  |  |  |  |  |
| /cp Encoding                   | 262144 Detects UTF-8.                                                                                                    |  |  |  |  |  |
|                                | 524288 Detects HTML/XML Charset.                                                                                                 |  |  |  |  |  |
|                                | 1048576 Detects all encodings.                                                                                                   |  |  |  |  |  |
| /cps Encoding                  | sets an encoding to save as. An encoding can be one of Encoding Constants.                                                       |  |  |  |  |  |
| /di " <i>Folder</i> "          | specifies the working folder when creating a new document. Used internally by EmEditor.                                          |  |  |  |  |  |
| /eh                            | grabs a text box contents.                                                                                                    |  |  |  |  |  |
| /fc " <i>FindWhat</i> "        | "FindWhat" find in files (case sensitive).                                                                                       |  |  |  |  |  |
| /fd                            | displays the <b>Find in Files</b> dialog box.                                                                                    |  |  |  |  |  |
| /fi " <i>FindWhat</i> "        | "FindWhat" find in files (ignore case).                                                                                          |  |  |  |  |  |
| /fh                            | nighlights searched strings.                                                                                                    |  |  |  |  |  |
| /fn                            | displays only file names when finding in files.                                                                                  |  |  |  |  |  |
| /fu                            | ignores the following file or folder names.                                                                                      |  |  |  |  |  |

| "FilesTolgnore"                  |                                                                                                    |
|----------------------------------|----------------------------------------------------------------------------------------------------|
| /fr                              | searches in sub folders when finding in files (use with /fc or /fi).                                                                                                    |
| /fw                              | searches only words.                                                                                                    |
| /hide                            | runs EmEditor as a hidden window when the "Quick Start" option is enabled.                                                                                                    |
| /i                               | pastes a text string from the Clipboard.                                                                                                    |
| /ipi                             | refreshes the plug-in list. used from plug-in installers.                                                                                                    |
| /iq                              | pastes a text string in quotes from the Clipboard.                                                                                                    |
| /iqr                             | pastes a text string in quotes and returns from the Clipboard.                                                                                                    |
| /ko                              | keeps modified files open when replacing in files.                                                                                                    |
| /I LineNumber                    | moves cursor to the logical line number.                                                                                                    |
| /mf                              | specifies a macro file to run.                                                                                                    |
| /ne                              | specifies event-triggered macros should be disabled.                                                                                                    |
| /nr                              | does not add the file path to the recent file list.                                                                                                    |
| /p                               | prints the file.                                                                                                    |
| /pos left, top,<br>right, bottom | Specifies the window position with four integers (left, top, right, bottom).                                                                                                    |
| /r                               | read-only mode.                                                                                                    |
| /rc " <i>FindWhat</i> "          | replaces in files (case sensitive).                                                                                                    |
| /rd                              | displays the <b>Replace in Files</b> dialog box.                                                                                                    |
| /ri " <i>FindWhat</i> "          | replaces in files (ignore case).                                                                                                    |
| /rw                              | specifies a string to be replaced with.                                                                                                    |
| /sa " <i>DestFile</i> "          | specifies a file name to save as after the encoding conversion.                                                                                                    |
| /sca                             | saves and closes all opened documents.                                                                                                    |
| /sp                              | specifies that a new separate process from other EmEditor windows should be run. This option is useful when a new EmEditor window must be launched from another application because the application must monitor the process termination so it can detect the file modification. If this is specified, however, some features including tab operations will be disabled, and will void support. |
| /ss+                             | saves the file with a Unicode signature (BOM) after the encoding conversion.                                                                                                    |
| /ss-                             | saves the file without a Unicode signature (BOM) after the encoding conversion.                                                                                                    |
| /ti                              | displays the Tray Icon.                                                                                                    |
| /x                               | find in files using a regular expression.                                                                                                    |
| /ws                              | restores the workspace.                                                                                                    |

/wss saves the workspace.

#### Examples

```
/p "filename"
```

prints filename.

```
/r "filename"
```

opens filename in read only mode.

/c "HTML" "filename"

opens filename in the default configuration.

/l 123 "filename"

opens filename, jumps to 123rd line and displays it.

/fh

highlights string of last search.

/ti

opens as a tray icon.

/fi "ABC" "c:\Temp\\*.txt"

searches for the string ABC from all files with the extension .txt on the c:\Temp folder while ignoring case.

/fi "abc" /fr /fw /fn /fu " \*;\*.bak" /cp 65536 "c:\test\\*.htm;\*.txt"

searches for the string abc from all files with the extension .htm and .txt on the c:\test folder while ignoring case. it searches sub folders, searches only words, displays only file names, ignores file or folder names matching "\_\*;\*.bak", and uses the system default encoding.

/fc "[a-e]" /fr /x /fu "\_\*;\*.bak" /cp 65536 "c:\test\\*.htm;\*.txt"

searches for text matching a regular expression [a-e] from all files with the extension .htm and .txt on the c:\test folder while not ignoring case. it searches sub folders, ignores file or folder names matching "\_\*;\*.bak", and uses the system default encoding.

"c:\test\utf16.txt" /cp 65537 /cps 65001 /ss- /sa "c:\test\utf8.txt"

converts a UTF-16LE file c:\test\utf16.txt to UTF-8 without a Unicode signature and saves as c:\test\utf8.txt.

#### Tips

- The string searched for in files, must be after /fc or /fi.
- If no options are specified, the selected file will simply be opened.
- If /c is not specified and the associated extensions of the configuration are the same, open the file with that configuration.
- If a folder name is specified instead of a file name, the Open dialog box with that folder will be displayed.
- Command line options are case sensitive. For instance /r will not be recognized if written as /R.

### To Open a File from the Recently Used Folder

- 1. Click the tray icon and select Recent Folder.
- 2. Select and click on the folder you want to open.
- 3. Select the file that you want to open from the **Open** dialog box.

## Edit

### To Open or Close the Input Method Editor

Press CTRL + F11 to open or close the Input Method Editor (IME).

Tip

• To open the IME automatically when running EmEditor, click on the Toolbar, display the **General** tab, and check **Run Input Method Editor**.

### To Move the Cursor Position

Press the arrow keys to move the cursor up, down, left, or right.

#### Tips

• To move the cursor position with the mouse, simply click the destination point.

Alternatively, you can use the following shortcut keys.

- CTRL+ RIGHT Move one word to the right.
- CTRL+ LEFT Move one word to the left.
- **HOME** Move to the start of the current line.
- **ALT+ HOME** Move to the start of the current logical line.
- END Move to the end of the current line.
- ALT+ END Move to the end of the current logical line.
- **PAGE UP** Move up one page.
- **PAGE DOWN** Move down one page.
- CTRL+ HOME Move to the top of the file.
- CTRL+ END Move to the bottom of the file.

### To Undo the Last Edit

Click 🧐 on the Toolbar.

#### Tips

- Alternatively, click CTRL + Z to undo the last edit.
- To redo the last undone edit, click *C* on the Toolbar, or press CTRL + Y on the Toolbar.
- The number of times you can undo is dependent only on the amount of memory available.

### To Select a Portion of a Document

Click at the beginning of the selection, move the mouse to the end of the selection while holding the left mouse button down, and then release the mouse button.

#### Tips

- Alternatively, press arrow keys while pressing the SHIFT key.
- Alternatively, press the F8 key, and then press arrow keys.
- To select lines, click on the left edge of the window, or press CTRL + F8.
- To select in a box, use the mouse to select while pressing the ALT key, or press SHIFT+ CTRL + F8.

### To Select the Entire Document

Select Select All under the Edit menu.

#### Tip

• Alternatively, press CTRL + A to select the entire document.

### To Insert or Delete Returns at Wrap Points

Select the text within which to insert or delete returns, select **Advanced** under the **Edit** menu, and then select the **Insert Returns** command or the **Delete Returns** command.

#### Note

• This operation will be disabled when lines are not wrapped.

### To Convert Between Uppercase and Lowercase

Select the text you want to convert between uppercase and lowercase, select **Convert Selection** under the **Edit** menu, and then select **Uppercase** or **Lowercase**.

### To Set Read-Only Mode

Select Read Only under the Edit menu.

#### Note

• If the document has been modified, the warning message **Are you sure to want to abandon the change** and continue? will appear. Selecting **Yes** will abandon the changes.

### To Do Tag Jumps

If the **file name (line number):** format exists at the beginning of the line, placing the cursor on that line and selecting the **Tag Jump** command on the **Edit** menu will jump to the specified line in the specified file.

### **Tab Indent**

Selecting the text and pressing the TAB key will not replace the selected text with a tab, but will indent the selected text to the right. SHIFT + TAB will indent the text to the left.

### **To Paste in Quotes**

- 1. Select All Commands... under the Tools menu.
- 2. Select Edit, Paste and then Paste in Quotes.

#### Tip

By default, you can press CTRL + B to paste in quotes.

### **To Insert Special Characters**

Select Advanced under the Edit menu, and then select Insert Special Character.

Alternatively, you can use the default shortcut keys for the following characters:

### A letter with a grave accent : à è ì ò ù À È Ì Ò Ù

CTRL + ` (grave accent), the letter

### A letter with an acute accent : á é í ó ú ý Á É Í Ó Ú Ý ś ź Ś Ź CTRL + ' (apostrophe), the letter

A letter with a circumflex : â ê î ô û Â Ê Î Ô Û CTRL + SHIFT + 6, the letter

A letter with a tilde : ã ñ õ Ã Ñ Õ ẽ ũ Ĕ Ũ CTRL + SHIFT + ` (grave accent), the letter

### A letter with a diaeresis : ä ë ï ö ü ÿ Ä Ë Ï Ö Ü Ÿ

CTRL + SHIFT + ; (semi colon), the letter (On many keyboards, Shift + ; represents : (colon))

#### A letter with a ring above : å Å

CTRL + SHIFT + 2, a or A (On many keyboards, Shift + 2. represents @)

#### A ligature : æ œ Æ Œ

CTRL + SHIFT + 7, a, A, o or O (On many keyboards, Shift + 7 represents &)

#### A sharp : s ß

CTRL + SHIFT + 7, s (On many keyboards, Shift + 7 represents &)

### A c or C letter with a cedilla : ç Ç

CTRL + , (comma), c or C

#### An eth letter : ð Đ

CTRL + ' (apostrophe), d or D

#### An o or O letter with a stroke : ø Ø

CTRL + /, o or O

| characters to Boo. |   | OK          |
|--------------------|---|-------------|
| Latin-1 Supplement | - | Const       |
| 00A1 i             |   | Cancel      |
| 00A2 c             |   |             |
| 00A3 £             |   | Help        |
| 00A4 =             |   |             |
| 00A5 ¥             |   |             |
| 00A6               |   |             |
| 00A7 §             |   |             |
| 00A8 "             |   |             |
| 00A9 👁             |   |             |
| 00AA *             |   | Code Value: |
| 00AB «             |   |             |
| 00AC -             | - | 00000       |

#### A cent sign : ¢

CTRL + /, c

### An inverted question mark : ¿

ALT + CTRL + SHIFT + / (On many keyboards, Shift + / represents ?)

### An inverted exclamation mark : i

ALT + CTRL + SHIFT + 1 (On many keyboards, Shift + 1 represents !)

### A degree sign : °

CTRL + SHIFT + 2, space (On many keyboards, Shift + 2 represents @)

### A copyright sign : ©

ALT + CTRL + C

#### A registered sign : ® ALT + CTRL + R

#### A trademark sign : ™

ALT + CTRL + T

#### An euro sign : $\in$

ALT + CTRL + E

### A single opening quote : '

CTRL + ` (grave accent), ` (grave accent)

### A single closing quote : '

CTRL + ' (apostrophe), ' (apostrophe)

### A double opening quote : "

```
CTRL + ` (grave accent), "
```

### A double closing quote : "

CTRL + ' (apostrophe), "

#### Note

If these shortcut keys do not work, you may need to reset your properties. Display the Keyboard tab in Properties, and press the Reset button.

### Latin Extended Characters Reference

|      | - |      |    |      |    |      | -  |      | -   |      |     |      | -   |      | - |
|------|---|------|----|------|----|------|----|------|-----|------|-----|------|-----|------|---|
| 00A0 |   | 00A1 | i  | 00A2 | ¢  | 00A3 | £  | 00A4 | ¤   | 00A5 | ١   | 00A6 | 1   | 00A7 | § |
| 00A8 |   | 00A9 | ©  | 00AA | а  | 00AB | «  | 00AC | -   | 00AD | -   | 00AE | R   | 00AF | - |
| 00B0 | o | 00B1 | ±  | 00B2 | 2  | 00B3 | 3  | 00B4 | ,   | 00B5 | μ   | 00B6 | ¶   | 00B7 |   |
| 00B8 | د | 00B9 | 1  | 00BA | o  | 00BB | »  | 00BC | 1⁄4 | 00BD | 1⁄2 | 00BE | 3⁄4 | 00BF | ż |
| 00C0 | À | 00C1 | Á  | 00C2 | Â  | 00C3 | Ã  | 00C4 | Ä   | 00C5 | Å   | 00C6 | Æ   | 00C7 | Ç |
| 00C8 | È | 00C9 | É  | 00CA | Ê  | 00CB | Ë  | 00CC | Ì   | 00CD | Í   | 00CE | Î   | 00CF | Ϊ |
| 00D0 | Ð | 00D1 | Ñ  | 00D2 | Ò  | 00D3 | Ó  | 00D4 | Ô   | 00D5 | Õ   | 00D6 | Ö   | 00D7 | × |
| 00D8 | Ø | 00D9 | Ù  | 00DA | Ú  | 00DB | Û  | 00DC | Ü   | 00DD | Ý   | 00DE | Þ   | 00DF | ß |
| 00E0 | à | 00E1 | á  | 00E2 | â  | 00E3 | ã  | 00E4 | ä   | 00E5 | å   | 00E6 | æ   | 00E7 | Ç |
| 00E8 | è | 00E9 | é  | 00EA | ê  | 00EB | ë  | 00EC | ì   | 00ED | í   | 00EE | î   | 00EF | ï |
| 00F0 | ð | 00F1 | ñ  | 00F2 | ò  | 00F3 | ó  | 00F4 | ô   | 00F5 | õ   | 00F6 | ö   | 00F7 | ÷ |
| 00F8 | ø | 00F9 | ù  | 00FA | ú  | 00FB | û  | 00FC | ü   | 00FD | ý   | 00FE | þ   | 00FF | ÿ |
| 0100 | Ā | 0101 | ā  | 0102 | Ă  | 0103 | ă  | 0104 | Ą   | 0105 | ą   | 0106 | Ć   | 0107 | ć |
| 0108 | Ĉ | 0109 | ĉ  | 010A | Ċ  | 010B | Ċ  | 010C | Č   | 010D | č   | 010E | Ď   | 010F | ď |
| 0110 | Ð | 0111 | đ  | 0112 | Ē  | 0113 | ē  | 0114 | Ĕ   | 0115 | ĕ   | 0116 | Ė   | 0117 | ė |
| 0118 | Ę | 0119 | ę  | 011A | Ě  | 011B | ě  | 011C | Ĝ   | 011D | ĝ   | 011E | Ğ   | 011F | ğ |
| 0120 | Ġ | 0121 | ġ  | 0122 | Ģ  | 0123 | ģ  | 0124 | Ĥ   | 0125 | ĥ   | 0126 | Ħ   | 0127 | ħ |
| 0128 | Ĩ | 0129 | ĩ  | 012A | Ī  | 012B | ī  | 012C | Ĭ   | 012D | Ĭ   | 012E | Į   | 012F | į |
| 0130 | i | 0131 | I  | 0132 | IJ | 0133 | ij | 0134 | Ĵ   | 0135 | ĵ   | 0136 | Ķ   | 0137 | ķ |
| 0138 | к | 0139 | Ĺ  | 013A | Í  | 013B | Ļ  | 013C | ļ   | 013D | Ľ   | 013E | ľ   | 013F | Ŀ |
| 0140 | ł | 0141 | Ł  | 0142 | ł  | 0143 | Ń  | 0144 | ń   | 0145 | Ņ   | 0146 | ņ   | 0147 | Ň |
| 0148 | ň | 0149 | 'n | 014A | Ŋ  | 014B | ŋ  | 014C | Ō   | 014D | ō   | 014E | Ŏ   | 014F | Ŏ |
| 0150 | Ő | 0151 | Ő  | 0152 | Œ  | 0153 | œ  | 0154 | Ŕ   | 0155 | ŕ   | 0156 | Ŗ   | 0157 | ŗ |
| 0158 | Ř | 0159 | ř  | 015A | Ś  | 015B | ś  | 015C | Ŝ   | 015D | ŝ   | 015E | Ş   | 015F | ş |
| 0160 | Š | 0161 | Š  | 0162 | Ţ  | 0163 | ţ  | 0164 | Ť   | 0165 | ť   | 0166 | Ŧ   | 0167 | ŧ |
| 0168 | Ũ | 0169 | ũ  | 016A | Ū  | 016B | ū  | 016C | Ŭ   | 016D | ŭ   | 016E | Ů   | 016F | ů |
| 0170 | Ű | 0171 | ű  | 0172 | Ų  | 0173 | ų  | 0174 | Ŵ   | 0175 | ŵ   | 0176 | Ŷ   | 0177 | ŷ |
| 0178 | Ÿ | 0179 | Ź  | 017A | ź  | 017B | Ż  | 017C | ż   | 017D | Ž   | 017E | ž   | 017F | ۱ |

# Search

### To Find a Text String

- 1. Click  $\stackrel{\text{left}}{\sim}$  on the Toolbar to display the **Find** dialog.
- 2. Enter the text string you would like to find. You can search up or down from the current position in the document.

### Тір

• Check **Match Case** to differentiate between uppercase and lowercase.

### To Replace a String

- 1. Select Replace on the Search menu.
- 2. Enter the text string to be replaced and the text string to replace with.
- 3. Click Replace Next to replace the next occurrence of the text string.

#### Tips

- Check Match Case to differentiate between uppercase and lowercase.
- Click Replace All to replace all the occurrences of the text string.

### To Find a String in Files

- 1. Click 🔍 on the Toolbar.
- Enter the text string to search for, the file type(s) (separated with a semicolon if more than one), and the folder(s) to search.

#### Tips

- Check Match Case to differentiate between uppercase and lowercase.
- Check Look in Subfolders, to also search subfolders.

### To Replace in Files

- 1. Select the **Replace in Files** command under the Search menu to display the **Replace in Files** dialog box.
- 2. Enter the text string to search for, the text string to replace with, the file type(s) (separated with a semicolon if more than one) and the folder(s) to search, and press the **Replace All** button.
- 3. If you check the **Keep Modified Files Open** check box, all files that have had changes made will be left open, so that you can verify the changes.
- If the changes are correct, you can select the Save and Close All command. If you want to cancel the changes, you can select the All Commands command, and select File > Close > Close All without Save command.

#### Tips

- Check Match Case to differentiate between uppercase and lowercase.
- Check Look in Subfolders, to also search subfolders.
- If you do not check the **Keep Modified Files Open** check box, changes to files will be made immediately. If this is checked, the number of files replaced will be limited to the **Maximum Number of Files to Replace if Kept Open** text box on the **Status** tab of the **Customize** dialog box.

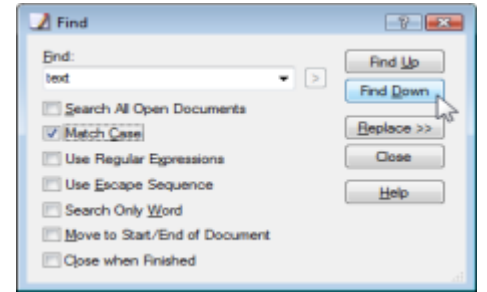

### **To Use Regular Expressions**

Regular expressions can be used to find text patterns within an open document or in multiple files. A regular expression is a pattern of text that consists of ordinary characters, or literals, (for example, letters a-z) and special characters, known as metacharacters. The pattern describes one or more strings to match when searching text.

To use regular expressions:

- 1. Select the **Find** (to find text patterns in the current file), **Replace** (to find text patterns and replace them), or **Find in Files** option (to find text patterns in multiple files) under the **Search** menu.
- 2. Check the Use Regular Expressions box and any other search parameters like Match Case.
- 3. Enter the regular expression to search for and click **Find**. If using **Find in Files**, also enter the file type(s) (separated with a semicolon if more than one) and the folder(s) to search. If using **Replace**, also enter the text to replace the found text pattern with (back references can also be used see below).

### To Remove Highlight from Found Strings

To remove the highlight from strings that matched a search, select Erase Highlight under the Search menu.

### **Regular Expression Syntax**

EmEditor regular expression syntax is based on the Perl regular expression syntax.

#### Literals

All characters are literals except: ".", "\*", "?", "+", "(", ")", "{", "}", "[", "]", "^", "\$" and "\". These characters are literals when preceded by a "\". A literal is a character that matches itself. For example, searching for "\?" will match every "?"in the document, or searching for "Hello" will match every "Hello" in the document.

#### Metacharacters

The following tables contain the complete list of metacharacters (non-literals) and their behavior in the context of regular expressions.

| ١    | Marks the next character as a special character, a literal, or a back reference. For example, 'n' matches the character "n". '\n' matches a newline character. The sequence '\\' matches "\" and "\(" matches "(". |
|------|----------------------------------------------------------------------------------------------------|
| ^    | Matches the position at the beginning of the input string. For example, "^e" matches any "e" that begins a string.                                                                                                 |
| \$   | Matches the position at the end of the input string. For example, "e\$" matches any "e" that ends a string.                                                                                                    |
| *    | Matches the preceding character or sub-expression zero or more times. For example, $zo^*$ matches "z" and "zoo". * is equivalent to {0,}.                                                                          |
| +    | Matches the preceding character or sub-expression one or more times. For example,'zo+' matches "zo" and "zoo" , but not "z". + is equivalent to {1,}.                                                              |
| ?    | Matches the preceding character or sub-expression zero or one time. For example, "do(es)?" matches the "do" in "do" or "does". ? is equivalent to {0,1}.                                                           |
| {n}  | n is a nonnegative integer. Matches exactly n times. For example, 'o{2}' does not match the "o" in "Bob" but matches the two o's in "food".                                                                        |
| {n,} | n is a nonnegative integer. Matches at least n times. For example, 'o{2,}' does not match "o" in                                                                                                    |

|                                                                                                    | "Bob" and matches all the o's in "foooood". "o{1,}" is equivalent to 'o+'. 'o{0,}' is equivalent to 'o*'.                                                                                                    |
|----------------------------------------------------------------------------------------------------|----------------------------------------------------------------------------------------------------|
| {n,m}                                                                                                    | m and n are nonnegative integers, where n <= m. Matches at least n and at most m times. For example, "o{1,3}" matches the first three o's in "fooooood". 'o{0,1}' is equivalent to 'o?'. Note that you cannot put a space between the comma and the numbers.                                                                                                    |
| ?                                                                                                    | When this character immediately follows any of the other quantifiers (*, +, ?, {n}, {n,}, {n,m}), the matching pattern is non-greedy. A non-greedy pattern matches as little of the searched string as possible, whereas the default greedy pattern matches as much of the searched string as possible. For example, in the string "oooo", 'o+?' matches a single "o", while 'o+' matches all 'o's.                                                                                                    |
|                                                                                                    | Matches any single character. For example, ".e" will match text where any character precedes<br>an "e", like "he", "we", or "me". In EmEditor Professional, it matches a new line within the range<br>specified in the Additional Lines to Search for Regular Expressions text box if the A<br>Regular Expression "." Can Match the New Line Character check box is checked.                                                                                                    |
| (pattern)                                                                                                    | Parentheses serve two purposes: to group a pattern into a sub-expression and to capture what generated the match. For example the expression "(ab)*" would match all of the string "ababab". Each sub-expression match is captured as a back reference (see below) numbered from left to right. To match parentheses characters (), use '\(' or '\)'.                                                                                                    |
| \1 - \9                                                                                                    | Indicates a back reference - a back reference is a reference to a previous sub-expression that has already been matched. The reference is to what the sub-expression matched, not to the expression itself. A back reference consists of the escape character "\" followed by a digit "1" to "9", "\1" refers to the first sub-expression, "\2" to the second etc. For example, "(a)\1" would capture "a" as the first back reference and match any text "aa". Back references can also be used when using the <b>Replace</b> feature under the <b>Search</b> menu. Use regular expressions to locate a text pattern, and the matching text can be replaced by a specified back reference. For example, "(h)(e)" will find "he", and putting "\1" in the <b>Replace With</b> box will replace "he" with "h" whereas "\2\1" will replace "he" with "eh". |
| (?:pattern)                                                                                                    | A subexpression that matches pattern but does not capture the match, that is, it is a non-<br>capturing match that is not stored for possible later use with back references. This is useful for<br>combining parts of a pattern with the "or" character ( ). For example, 'industr(?:y ies) is a more<br>economical expression than 'industry industries'.                                                                                                    |
| (?=pattern)                                                                                                    | A subexpression that performs a positive lookahead search, which matches the string at any point where a string matching pattern begins. For example, "x(?=abc)" matches an "x"only if it is followed by the expression "abc". This is a non-capturing match, that is, the match is not captured for possible later use with back references. pattern cannot contain a new line.                                                                                                    |
| (?!pattern)                                                                                                    | A subexpression that performs a negative lookahead search, which matches the search string at any point where a string not matching pattern begins. For example, "x(?!abc)" matches an "x" only if it is not followed by the expression "abc". This is a non-capturing match, that is, the match is not captured for possible later use with back references. pattern cannot contain a new line.                                                                                                    |
| (?<=pattern)                                                                                                    | A subexpression that performs a positive lookbehind search, which matches the search string at any point where a string matching pattern ends. For example, "(?<=abc)x" matches an "x" only if it is preceded by the expression "abc". This is a non-capturing match, that is, the match is not captured for possible later use with back references. pattern cannot contain a new line.                                                                                                    |
| (? pattern)</td <td>A subexpression that performs a negative lookbehind search, which matches the search string at any point where a string not matching pattern ends. For example, "(?<!--abc)x" matches an "x" only if it is not preceded by the expression "abc". This is a non-capturing match, that is, the match is not captured for possible later use with back references. pattern cannot contain a new line.</td--></td> | A subexpression that performs a negative lookbehind search, which matches the search string at any point where a string not matching pattern ends. For example, "(? abc)x" matches an "x" only if it is not preceded by the expression "abc". This is a non-capturing match, that is, the match is not captured for possible later use with back references. pattern cannot contain a new line.</td                                                                                                    |

| x y    | Matches either x or y. For example, 'z food' matches "z" or "food". '(z f)ood' matches "zood" or "food".                                                           |
|--------|----------------------------------------------------------------------------------------------------|
| [xyz]  | A character set. Matches any one of the enclosed characters. For example, '[abc]' matches the 'a' in "plain".                                                      |
| [^xyz] | A negative character set. Matches any character not enclosed. For example, '[^abc]' matches the 'p' in "plain".                                                    |
| [a-z]  | A range of characters. Matches any character in the specified range. For example, '[a-z]' matches any lowercase alphabetic character in the range 'a' through 'z'. |
| [^a-z] | A negative range characters. Matches any character not in the specified range. For example,<br>'[^a-z]' matches any character not in the range 'a' through 'z'.    |

#### **Character Classes**

The following character classes are used within a character set such as "[:classname:]". For instance, "[[:space:]]" is the set of all whitespace characters.

| alnum   | Any alphanumeric character.                                           |
|---------|-----------------------------------------------------------------------|
| alpha   | Any alphabetical character a-z, A-Z, and other character.             |
| blank   | Any blank character, either a space or a tab.                         |
| cntrl   | Any control character.                                                |
| digit   | Any digit 0-9.                                                        |
| graph   | Any graphical character.                                              |
| lower   | Any lowercase character a-z, and other lowercase character.           |
| print   | Any printable character.                                              |
| punct   | Any punctuation character.                                            |
| space   | Any whitespace character.                                             |
| upper   | Any uppercase character A-Z, and other uppercase character.           |
| xdigit  | Any hexadecimal digit character, 0-9, a-f and A-F.                    |
| word    | Any word character - all alphanumeric characters plus the underscore. |
| unicode | Any character whose code is greater than 255.                         |

### Single character escape sequences

The following escape sequences are aliases for single characters:

| \a       | 0x07 Bell character.                                                                                   |
|----------|----------------------------------------------------------------------------------------------------|
| \f       | 0x0C Form feed.                                                                                        |
| \n       | 0x0A Newline character.                                                                                |
| \r       | 0x0D Carriage return.                                                                                  |
| \t       | 0x09 Tab character.                                                                                    |
| \v       | 0x0B Vertical tab.                                                                                     |
| \e       | 0x1B ASCII Escape character.                                                                           |
| \0dd     | 0dd An octal character code, where dd is one or more octal digits.                                     |
| \xXXXX   | 0xXXXX A hexadecimal character code, where XX is one or more hexadecimal digits (a Unicode character). |
| \x{XXXX} | 0xXXXX A hexadecimal character code, where XXXX is one or more hexadecimal digits (a                   |

|           | Unicode character).                                                                                                    |
|-----------|----------------------------------------------------------------------------------------------------|
| ∖cZ Z-'@' | \cZ Z-'@' An ASCII escape sequence control-Z, where Z is any ASCII character greater than or equal to the character code for '@'. |

#### Character class escape sequences

The following escape sequences can be used to represent entire character classes:

| \w | Any word character - all alphanumeric characters plus the underscore.                                                       |
|----|----------------------------------------------------------------------------------------------------|
| ١W | Complement of \w - find any non-word character                                                                              |
| \s | Any whitespace character.                                                                                                   |
| ١S | omplement of \s.                                                                                                    |
| \d | Any digit 0-9.                                                                                                    |
| ١D | Complement of \d.                                                                                                    |
| ١  | Any lower case character a-z.                                                                                               |
| ۱L | Complement of \I.                                                                                                    |
| \u | Any upper case character A-Z.                                                                                               |
| ١U | Complement of \u.                                                                                                    |
| \C | Any single character, equivalent to '.'.                                                                                    |
| ١Q | The begin quote operator, everything that follows is treated as a literal character until a \E end quote operator is found. |
| ١E | The end quote operator, terminates a sequence begun with \Q.                                                                |
|    |                                                                                                    |

#### **Replacement Expressions**

The following expressions are available for the **Replace With** box in the **Replace** dialog box and in the **Replace in Files** dialog box.

| \0            | Indicates a back reference to the entire regular expression.                                                                                                    |
|---------------|----------------------------------------------------------------------------------------------------|
| \1<br>-<br>\9 | Indicates a back reference - a back reference is a reference to a previous sub-expression that has already been matched. The reference is to what the sub-expression matched, not to the expression itself. A back reference consists of the escape character "\" followed by a digit "1" to "9", "\1" refers to the first sub-expression, "\2" to the second etc. |
| \n            | A new line.                                                                                                    |
| \r            | A carriage return in case of Replace in Files. See also To Specify New Lines.                                                                                                    |
| \t            | A tab.                                                                                                    |
| \L            | Forces all subsequent substituted characters to be in lowercase.                                                                                                    |
| ١U            | Forces all subsequent substituted characters to be in uppercase.                                                                                                    |
| ١H            | Forces all subsequent substituted characters to be in half-width characters.                                                                                                    |
| ١F            | Forces all subsequent substituted characters to be in full-width characters.                                                                                                    |
| ١E            | Turns off previous \L, \U, \F, or \H.                                                                                                    |

#### Notes

• In **Find in Files** and in **Replace in Files**, the carriage return (\r) and the line feed (\n) must be specified carefully. See To Specify New Lines for details.
In order for some escape sequences to work in EmEditor, like "\l", "\u" and their complements, the Match Case option has to be selected.

#### **Copyright Notice**

The regular expression routines used in EmEditor use Boost library Regex++. Copyright (c) 1998-2001 Dr John Maddock

#### **To Specify New Lines**

The following tables show how to specify new lines.

#### Find Dialog box, Replace dialog box - Find, Replace with

| Use Regular Expressions is on                        | \n or \r\n (same meaning) |
|------------------------------------------------------|---------------------------|
| Use Regular Expressions is off (Use Escape Sequence) | \n or \r\n (same meaning) |

#### Find in Files dialog box, Replace in Files dialog box - Find

| Use Regular Expressions is on                       | \r\n, \r, or \n (depends on actual new line method) |
|-----------------------------------------------------|-----------------------------------------------------|
| Use Regular Expressions is off(Use Escape Sequence) | \n or \r\n (same meaning)                           |

#### **Replace in Files dialog box - Replace with**

|                                                      | Keep Modified Files Open is on                         | Keep Modified Files Open is off                        |
|------------------------------------------------------|--------------------------------------------------------|--------------------------------------------------------|
| Use Regular Expressions is on                        | \r\n, \r, or \n (depends on actual<br>new line method) | \r\n, \r, or \n (depends on actual<br>new line method) |
| Use Regular Expressions is off (Use Escape Sequence) | \n or \r\n (same meaning)                              | \r\n, \r, or \n (depends on actual<br>new line method) |

#### Tips

- In case of "\n or \r\n (same meaning)", you cannot search new lines by distinguishing CR+LF, CR only, and LF only.
- In case of "\r\n, \r, or \n (depends on actual new line method)", you need to specify "\r\n" if the actual new

line is CR+LF, "\r" if CR only, or "\n" if LF only. Usually CR+LF (\r\n) is used on Windows Operating Systems, CR (\r) is used on Macintosh, and LF (\n) is used on Unix.

### View

#### To Customize the Toolbar

- 1. Select Customize Toolbar under the Tools menu.
- 2. Select the toolbar you would like to customize and click the **Customize** button.
- Select a command from the Available Toolbar Buttons list on the left and click the Add button to add it to the Current Toolbar Buttons list and thus your toolbar. Select from the

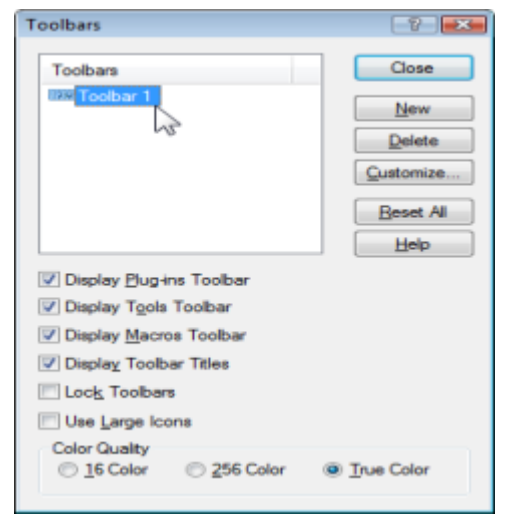

30 How to ... - View

Current Toolbar Buttons list on the right and click the **Remove** button to remove a command from your current toolbar. You can also drag and drop commands between the two lists.

| Agailable toolbar buttons:                                   |   | (      | Current toolbar buttons:                                                                                                    |   | Close                               |
|--------------------------------------------------------------|---|--------|----------------------------------------------------------------------------------------------------|---|-------------------------------------|
| Separator<br>New Text<br>Close and Open<br>Save Al<br>Reload | Î | Add -> | <ul> <li>Font</li> <li>Properties for Current Configuration</li> <li>Properties for All Configuration</li> <li>Select Configuration</li> <li>Separator</li> </ul> | ŕ | Reset<br>Help                       |
| miClose<br>Schose All<br>Migal Jump                          | - |        | Start/Stop Macro Record<br>Run Macro<br>Separator                                                                                                    | - | Move <u>U</u> p<br>Move <u>D</u> ow |

#### Tips

- Alternatively, double-click an empty area on the Toolbar to display Customize Toolbar.
- Drag a button on the toolbar while pressing the SHIFT key to change its position. Drag a button off the Toolbar to remove it.
- Selecting **Toolbar** from the **View** menu will show or hide the Toolbar.

| New Text         | Create a new Text file.                           |
|------------------|---------------------------------------------------|
| 彦 Open           | Open an existing file.                            |
| 🎓 Close and Open | Close the file and open an existing file.         |
| 🛃 Save           | Save the file.                                    |
| 🗊 Save All       | Save all the files.                               |
| 😰 Reload         | Reload the file.                                  |
| ቅ Print          | Print the file.                                   |
| Print Preview    | Displays preview of how this document will print. |
| 🗐 Exit           | Quit EmEditor.                                    |
| 😤 Exit All       | Save the file and exit.                           |
| 🔏 Cut            | Cut the selection and put it on the Clipboard.    |
| 🛅 Сору           | Copy the selection and put it on the Clipboard.   |
| 🛅 Paste          | Insert Clipboard contents.                        |
| 🍤 Undo           | Undo the last action.                             |
| 🔁 Redo           | Redo the last undone action.                      |
| 🚰 Jump           | Jump to a specified line.                         |
| 🔎 Find           | Find a string.                                    |
| 🎾 Find Previous  | Find previous occurrence.                         |
| 邜 Find Next      | Find next occurrence.                             |
| 🦻 Replace        | Replace a word.                                   |

#### Buttons on the Toolbar

| Erase Highlight                            | Erase highlight.                                           |
|--------------------------------------------|------------------------------------------------------------|
| 🕅 Find in Files                            | Search for a string in multiple files.                     |
| 📑 No Wrap                                  | Show lines without wrapping.                               |
| 径 Wrap by Characters                       | Show lines wrapping by specified characters.               |
| 🔁 Wrap by Window                           | Show lines wrapping by window size.                        |
| 🖾 Wrap by Page                             | Wrap lines according to page width.                        |
| 🔨 Font                                     | Change font settings.                                      |
| Properties for Current Configuration       | Change properties for currently selected configuration.    |
| Properties for all Configurations          | Change properties for all configurations.                  |
| Select Configuration (popup menu)          | Show a popup menu to select a configuration.               |
| 1 Customize                                | Customize the common application settings.                 |
| Record or Finish Quick Macro               | Record or Finish Quick Macro.                              |
| 🕪 Run Quick Macro                          | Run Quick Macro.                                           |
| 🔨 Always on Top                            | Toggle to show this window always on top.                  |
| ➢ Toggle Bookmark                          | Toggle bookmark on the current line.                       |
| levious Bookmark                           | Go to the previous bookmark.                               |
| Next Bookmark                              | Go to the next bookmark.                                   |
| ≻ Clear bookmarks                          | Clear all bookmarks.                                       |
| 🛋 Save and Close                           | Save and Close the current file.                           |
| Save and Close All                         | Save and Close all open files.                             |
| <b>(</b> Find Matching Parenthesis/Bracket | Moves the cursor to the corresponding parenthesis/bracket. |
| Duplicate Line                             | Duplicates the current logical line.                       |
| Insert Special Character                   | Insert special character.                                  |
| < <sup>↓</sup> Marks                       | Toggle new lines, EOF and tab marks.                       |
| // Comment                                 | Comment out the selection.                                 |
| X Uncomment                                | Removes comment marks in the selection.                    |
| 1 Increase Line Indent                     | Increase line indent in the selection.                     |
| Ecrease Line Indent                        | Decrease line indent in the selection.                     |
| A Save Macro                               | Save the temporary macro.                                  |
| Z Edit Macro                               | Edit the selected macro.                                   |
| Elect Macro                                | Select a macro.                                            |

| Toggle Horizontal Split            | Toggle the horizontal window split.         |
|------------------------------------|---------------------------------------------|
| 🖻 Combine Windows                  | Combine multiple windows.                   |
| Increase Font Size                 | Increase the display font size.             |
| & Decrease Font Size               | Decrease the display font size.             |
| 尾 Replace in Files                 | Replace text in multiple files.             |
| 📧 Previous Bookmark in This Window | Go to the previous bookmark in this window. |
| Kext Bookmark in This Window       | Go to the next bookmark in this window.     |
| Par Diff                           | Diff Plug-in.                               |
| 🔁 Explorer                         | Explorer Plug-in.                           |
| FindBar                            | FindBar Plug-in.                            |
| 🛗 HTMLBar                          | HTMLBar Plug-in.                            |
| Open Documents                     | Open Documents Plug-in.                     |
| B Outline                          | Outline Plug-in.                            |
| 🛜 Projects                         | Projects Plug-in.                           |
| P Search                           | Search Plug-in.                             |
| 🕄 Snippets                         | Snippets Plug-in.                           |
| 🛃 Web Preview                      | Web Preview Plug-in.                        |
| word Complete                      | Word Complete Plug-in.                      |
| 🖑 Word Count                       | Word Count Plug-in.                         |

#### The Status Bar

The Status Bar shown on the bottom of the window displays the following information by default.

- The command explanation of the currently selected menu item or the Toolbar button.
- The currently selected configuration.
- The current line and column at the cursor.
- Encoding method used to open.
- Overwrite mode (OVR)
- Read only mode (READ)

Tips

- You can double-click on most items to change their settings.
- Information displayed on the Status Bar can be customized in the Status tab of the Customize dialog box.

#### **To Change Fonts**

- 1. Select 🚺 under the View menu.
- 2. Choose Display Font.
- 3. Select Font, Font style, and Size.

#### **To Change Text Color**

- 1. Click (if you want to change only the current configuration) or (if you want to change all configurations) to display the **Display** tab.
- 2. Select an item or items from the list.
- 3. Click the Text Color button or the Background Color button to change the color.

#### **To Change Wrapping Mode**

Click and the Toolbar to not wrap lines at all, 2 to wrap by the specified number of characters, 2 to wrap by the size of the window, or 2 to wrap by the size of the page.

#### Tip

• To change the character counts when wrapping by the specified characters, click  $2^{\circ}$  (if you want to change only the current configuration) or  $2^{\circ}$  (if you want to change all configurations) to show the **General** tab and change the **Normal Line Margin** and **Quoted Line Margin**.

#### To Inspect the Character code at the Cursor

Select Character Code... under the View menu.

#### **To Customize Menus**

- 1. Select Customize Menus... under the Tools menu.
- 2. Select either Main Menu or Context Menu.
- 3. To insert a new menu, select where you want to insert a new menu and click either **Insert Above** or **Insert Below**.
- 4. Define a menu property.

| Customize Font                                                                                                    | -7- <b></b> |
|----------------------------------------------------------------------------------------------------|-------------|
| Font Category<br>A Traditional Chinese<br>A Cyrillic<br>A Greek<br>A Hebrew<br>A Japanese<br>A Korean<br>Training<br>Jocude Default Printer Fonts is<br>Use Display Font as Printer Fo |             |
| Display Font                                                                                                    |             |
| Aaあぁアァ亜宇                                                                                                    | Qhange      |
| <b>Print Font</b><br>Aaあぁアァ亜宇                                                                                                    | Change      |
|                                                                                                    |             |

### Customize

#### To Display Line Numbers and or the Ruler

- 1. Click (if you want to change only the current configuration) or (if you want to change all configurations) to display the **General** tab.
- 2. Click Show Line Numbers to display line numbers, or click Show Ruler to display the ruler.

#### To Create a Notepad-Compatible Diary

- 1. Click 2 to display the File tab.
- 2. Check Notepad-Compatible Diary.

#### To Open Japanese JIS or EUC Coded Files

- 1. Click 2 to display the File tab.
- 2. Select Japanese (Auto-Detect) from the Opening Encoding combo box.

#### To Change the Color on Quoted Lines

- 1. Click (if you want to change only the current configuration) or (if you want to change all configurations) to display the **Display** tab.
- 2. Select **Quoted Line** from the list and click the **Text** button to change the color.

#### Tip

• Set characters in Quote Marks to define a line as Quoted Line.

#### **To Adjust Space Between Lines**

- 1. Click (if you want to change only the current configuration) or (if you want to change all configurations) to display the **Display** tab.
- 2. Change Line Space to adjust the space between lines.

#### Tip

• The value 1 is equal to one tenth of the character's height.

#### To Show CR and LF with Different marks

- 1. Click (if you want to change only the current configuration) or (if you want to change all configurations) to display the **Marks** tab.
- 2. Check Show CR and LF with Different Marks.

#### To Change the File types on the Open Dialog

- 1. Select the Customize command to display the File tab of the Customize dialog box.
- 2. Specify file types as \*.txt;\*.bat in the Custom File Filter text box.
- 3. Select **Custom** from the **File Types** drop-down list box in the **Open** dialog.

#### To Change the Keyboard Shortcuts

- 1. Click (if you want to change only the current configuration) or (if you want to change all configurations) to display the **Keyboard** tab.
- 2. Select a category and a command.
- 3. Enter a shortcut key in **Press New Shortcut Key**.
- 4. Click the Add button.

#### To Set Overwrite Mode

By pressing the **Insert** key, overwrite mode is activated. Note that the Status Bar displays **OVR** when in overwrite mode.

#### Tip

• Press the Insert key to return to Insert mode.

#### To Clear Recently Used Files and Find and Replace History

- 1. Select the Customize command to display the History tab of the Customize dialog box.
- 2. Click the Clear History button.

#### **To Highlight Specified Strings**

- 1. Click (if you want to change only the current configuration) or (if you want to change all configurations) to display the **Highlight (1)** tab in Properties.
- 2. Make sure that **Highlight these Words** is checked.
- 3. Click the Add button, and enter a string to highlight.

#### **To Specify Non-wrap Words**

- 1. Click (if you want to change only the current configuration) or (if you want to change all configurations) to display the **No Wrap** tab in Properties.
- 2. Make sure that Enable Non-Wrap Words is checked.
- 3. Click the Add button to enter words you do not want separated in the process of wrapping lines.

#### To Set High Speed Scroll

- 1. Click (if you want to change only the current configuration) or (if you want to change all configurations) to display the **Scroll** tab in Properties.
- 2. Select Double Line Scroll and Faster Cursor Movement.

#### **To Define Encodings**

- 1. Select the **Define Encodings** command under the **Tools** menu.
- 2. Click the New button if you want to define a new encoding.
- 3. Select the Encoding and the Font Category, and enter the Name for this encoding.

#### Tip

To open a file with a defined encoding, select the specified encoding in the **Open** dialog box.

#### To Define a New Configuration

- 1. Click 🛃 and select **Define Configuration** from the menu.
- 2. Click the **New** button, and name the new configuration.
- 3. Click the **Properties** button to change the new configuration properties.

#### Tips

- By defining multiple configurations, you can effectively select other configurations.
- To copy and modify from another configuration, select a configuration and click the **Copy** button.

#### **To Select a Configuration**

- If you associate a file extension or extensions with a configuration, the configuration associated with the file name extension will be selected automatically when a file is opened. If syntax keywords are defined for the configuration, the syntax will be highlighted accordingly.
- If you are creating a new document, select the correct configuration under the **Tools** menu and syntax will automatically be highlighted as you type if syntax keywords are defined for that configuration.

#### Тір

• Most options related to how syntax is highlighted can be changed on the **Highlight (1)** and **Highlight (2)** pages in Properties for Current Configuration under the **Tools** menu.

#### To Create a New Syntax File

- First export a current syntax file so you have a structure to work with. To export a current syntax file, select a configuration that offers syntax highlighting, such as Perl. Select Properties for Current Configuration from the Tools menu and select the Highlight (1) tab. Click on the Export button, select the location where you would like to save the syntax file, and give it a descriptive name.
- 2. Open the exported syntax file and note the structure. You will want to specify some of the options as well as replace the existing keywords with keywords specific to the new syntax file you are creating. An explanation of the options, which correspond to the settings on the **Highlight (1)** and **Highlight (2)** pages in **Properties for Current Configuration**, follows:.

| #Highlight=    | Either <b>on</b> or <b>off</b> depending on whether or not you want to highlight syntax. |
|----------------|------------------------------------------------------------------------------------------|
| #BeginTag=     | Specify the character used as an opening tag. For example, < for HTML syntax.            |
| #EndTag=       | Specify the character used as a closing tag. For example, > for HTML syntax.             |
| #CommentBegin= | Specify the character(s) used to mark the beginning of comments. For example, /* for     |

|                 | C++ syntax.                                                                                                    |  |  |  |
|-----------------|----------------------------------------------------------------------------------------------------|--|--|--|
| #CommentEnd=    | Specify the character(s) used to mark the end of comments. For example, */ for C++ syntax.                                                                                                    |  |  |  |
| #LineComment1=  | Specify the character(s) used to mark line comments. For example, // for C++ syntax.                                                                                                    |  |  |  |
| #LineComment2=  | Specify additional character(s) used to mark line comments.                                                                                                    |  |  |  |
| #SingleQuote=   | Either <b>on</b> or <b>off</b> depending on whether or not you want text strings enclosed in single quote marks to be highlighted.                                                                                             |  |  |  |
| #DoubleQuote=   | Either <b>on</b> or <b>off</b> depending on whether or not you want text strings enclosed in double quote marks to be highlighted.                                                                                             |  |  |  |
| #ContinueQuote= | Either <b>on</b> or <b>off</b> depending on whether or not you want text strings enclosed in quotes to span lines.                                                                                                    |  |  |  |
| #Escape=        | Specify the character used as an escape for quote marks.                                                                                                    |  |  |  |
| #ScriptBegin=   | Specify the character(s) used to mark the beginning of a script.                                                                                                    |  |  |  |
| #ScriptEnd=     | Specify the character(s) used to mark the end of a script.                                                                                                    |  |  |  |
| #SpecialSyntax= | <ul> <li>HTML: HTML: Embedded, of on depending on the mix of HTML and script languages, if any, in the same document.</li> <li>HTML is used when HTML tags specifying the script language (<script type=""></script></li></ul> |  |  |  |

3. Once you have completed and saved your syntax file, you can create a new configuration and import the newly created syntax file, or import the newly created syntax file into an existing configuration.

#### Тір

• In the syntax file, the escape character is '^', and the following three characters must be escaped: '#', ';', and '^' itself.

#### **To Enable Wrap Indent**

- 1. Click (if you want to change only the current configuration) or (if you want to change all configurations) to display the **General** tab.
- 2. Click the Tab/Indent button.
- 3. Check Wrap Indent.

#### **To Enable Virtual Space**

- 1. Click (if you want to change only the current configuration) or (if you want to change all configurations) to display the **General** tab.
- 2. Check Enable Virtual Space.

#### **To Enable Smooth Scroll**

- 1. Click (if you want to change only the current configuration) or (if you want to change all configurations) to display the **Scroll** tab.
- 2. Check Smooth Scroll.
- 3. Adjust Speed.

### Macro

#### To Record or Run Macro

- 1. Click = on the Toolbar.
- 2. Do the operations you want recorded.
- 3. Finish recording by clicking = again on the Toolbar.
- 4. To run the recorded macro, click III on the Toolbar.

#### Tips

- EmEditor cannot record all operations. For example, mouse cursor movement is not allowed during the quick macro, because it cannot be recorded.
- By default, SHIFT + F4 (Start/Stop Macro Record) and F4 (Run Macro) keys are assigned as these commands.

### **Plug-ins**

#### **To Install Plug-ins**

- 1. Download the plug-ins you want to install from the Internet. Many plug-ins are available from the Emurasoft Home Page.
- 2. Follow the directions included with the downloaded plug-ins to properly install them. Usually, copying the file with a .**DLL** extension to the **PlugIns** folder in the EmEditor directory (usually, C:\Program Files\EmEditor3\PlugIns) will complete the installation.
- 3. When you run EmEditor, the plug-ins menu item that you installed will be added under the **Tools** menu and a button will be added to the toolbar.

#### Tips

- Use the newest version of EmEditor and the plug-ins to ensure that they work together properly.
- You can customize toolbar buttons, menus and keyboard shortcuts.

#### **To Change Plug-in Properties**

- 1. With advanced plug-ins that have properties, select **Customize Plug-ins**... under the **Tools** menu.
- 2. Select the plug-in that you want to change and click Properties.

#### Tip

• With plug-ins that do not have properties, you cannot change the properties.

#### **To Uninstall Plug-ins**

- 1. With Plug-ins that have uninstalling functions, select **Customize Plug-ins**... under the **Tools** menu.
- 2. Select the plug-in that you want to uninstall, and click Uninstall.

#### Tips

- With plug-ins that do not have uninstalling functions, you cannot select the **Uninstall** button. Instead, you may manually delete the .DLL files from the C:\Program Files\EmEditor\PlugIns folder.
- Instead of uninstalling, you can just disable a plug-in. To disable a plug-in, clear the check box of the item you want to disable in the **Customize Plug-ins** dialog box.

#### **To Develop Plug-ins**

You can develop plug-ins that extend EmEditor functions by using the C Programming Language. For details refer to the EmEditor Plug-ins Help on the Emurasoft Home Page.

#### To Use Diff Plug-in

The Diff plug-in is installed by default with EmEditor Professional. This plug-in compares two opened documents. To use the **Diff** plug-in:

- 1. Make sure the tabs are enabled. When the tabs are enabled, the **Enable Tabs** menu item is checked on the **Window** menu.
- 2. Open two files you want to compare.
- 3. Click Plug-ins bar, or on the Tools menu, point to Plug-ins, and then click Diff. The Diff custom bar will appear.
- 4. If exactly two files are already opened in the same EmEditor window, those two files are already selected for comparison. If you have more than two files, you can select the files by clicking the > button by the file name.
- 5. Click **Compare** to start the comparison.
- 6. The list of lines including the difference will appear.
- 7. Double-clicking an item in the list will jump to the specified line on the specified file.

- Press the F6 key or ESC key to set the keyboard focus back to the editor.
- Press the **F7** key to go to the previous change, and the **F8** key to go to the next change.
- Press the F3 key to find next, and the **Shift + F3** key to find previous. To change the search criteria, you will need to use EmEditor **Find** command.
- Right-click on the list so you can change the font and colors.

#### To Use Explorer Plug-in

The **Explorer** plug-in is installed by default with EmEditor Professional. This plug-in displays the folder tree and allows you to open a file from the folder tree. To use the **Explorer** plug-in:

- 1. Click <sup>2</sup> on the **Plug-ins bar**, or on the Tools menu, point to Plug-ins, and then click **Explorer**. The **Explorer** custom bar will appear.
- 2. Find and double-click a file to open from the folder tree, and the file will be opened with EmEditor.

#### Tips

- Press the F6 key or ESC key to set the keyboard focus back to the editor.
- To enter the path directly, use the **Path** drop-down list.
- To display only certain file types, set the filter in the Filter drop-down list. Wild cards (\*, ?) can be used. To separate multiple file specifications, use a semicolon (;).
- Right-click on the list to view hidden files, refresh, or clear the Path and Filter history.
- Single-click opens an item by default. You can change this behavior from the plug-in properties.

#### To Use FindBar Plug-in

The **FindBar** plug-in is installed by default with EmEditor Professional. This plug-in displays a toolbar filled with the **Find drop-down** text box and several options, which helps you to find strings without accessing the **Find** dialog box. To use the **FindBar** plug-in:

1. Click an on the **Plug-Ins** bar, or on the Tools menu, point to **Plug-ins**, and then click **FindBar**. The **Find** toolbar will appear.

#### 2. Set or clear any options:

| PIncremental<br>Search                            | When this is checked, the search immediately starts as you type in the <b>Find</b> drop-down text box.<br>(The keyboard shortcut is ALT + I while the Find drop-down list has the keyboard focus.)                                                                                                    |
|---------------------------------------------------|----------------------------------------------------------------------------------------------------|
| Search All Open Documents                         | When this is checked, the search is carried out in all open documents. (The keyboard shortcut is ALT + S while the <b>Find</b> drop-down list has the keyboard focus.)                                                                                                    |
| A <sup>a</sup> Match Case                         | Match cases when searching for a string. (The keyboard shortcut is ALT + C while the <b>Find</b> drop-down list has the keyboard focus.)                                                                                                    |
| •+?Use Regular<br>Expressions                     | Enable regular expressions. For more information on regular expression syntax, see To Use Regular Expressions. (The keyboard shortcut is ALT + X while the <b>Find</b> drop-down list has the keyboard focus.)                                                                                                    |
| <b>∖n</b> Use Escape<br>Sequence                  | Enable escape sequences. You can use the following characters as escape sequences. For more information on escape sequences, see Use Escape Sequence check box. (The keyboard shortcut is ALT + E while the <b>Find</b> drop-down list has the keyboard focus.)                                                                                                    |
| -W-Search Only<br>Word                            | Search words only. A word is defined as a string that begins and ends with any of these characters: A - Z, a - z, 0 - 9, or an underscore. Strings surrounded by full-width characters are considered as words. (The keyboard shortcut is ALT + O while the <b>Find</b> drop-down list has the keyboard focus.)                                                                                                    |
| <sup>↑↓</sup> Move to<br>Start/End of<br>Document | Search down from the current position by choosing <b>Find Down</b> . If the word is not found by the end of the file, it will continue searching from the top of the file. By choosing <b>Find Up</b> , search from the current position up to the beginning of the file. If the word has not been found, it will continue searching from the bottom of the file. (The keyboard shortcut is ALT + M while the <b>Find</b> drop-down list has the keyboard focus.) |

3. Type in a string that you want to search for in the active document, and press ENTER to search forward or SHIFT + ENTER to search backward.

#### Тір

You can assign a keyboard shortcut for this plug-in command, so you can move the focus to the plug-in **Find** drop-down list easily. See also To Change the Keyboard Shortcuts.

#### To Use HTMLBar Plug-in

The **HTMLBar** plug-in is installed by default with EmEditor Professional. This plug-in displays a toolbar filled with buttons which help you insert frequently used HTML tags and elements. To use the **HTMLBar** plug-in:

- 1. By default, if you open an **HTML** file, the **HTML** plug-in will appear automatically. If not, click is on the **Plug-Ins** bar, or on the **Tools** menu, point to **Plug-ins**, and then click **HTMLBar**. The **HTML toolbar** will appear.
- 2. Click any button of the HTML tag or element you would like to insert in the HTML document.

#### Тір

By default, the HTMLBar plug-in appears only while the HTML configuration is selected. You can change this behavior from the plug-in Properties, which can be access by right-clicking the plug-in button on the Plug-ins bar, and selecting the Properties.

#### To Use Open Documents Plug-in

The **Open Documents** plug-in is installed by default with EmEditor Professional. This plug-in displays the list of open documents, and allows you to activate, close, or save selected documents within the list. To use the **Open Documents** plug-in:

- 1. Make sure the tabs are enabled. When the tabs are enabled, the **Enable Tabs** menu item is checked on the **Window** menu.
- 2. Click the and the **Plug-ins** bar, or on the **Tools** menu, point to **Plug-ins**, and then click **Open Documents.** The list of open documents will appear in the **Open Documents** custom bar.

#### Tips

- Press the F6 key or ESC key to set the keyboard focus back to the editor.
- Right-click on the list and the context menu will appear. You can then choose to close, save, or other operations against the selected document.
- Click the middle mouse button to close the selected document in the list.

#### To Use Outline Plug-in

The Outline plug-in is installed by default with EmEditor Professional. There are two major functions in this plug-in:

- 1. Outlining in the custom bar: a tree view appears when you click the 📓 on the Plug-ins bar, or on the Tools menu, point to Plug-ins, and then click Outline.
- 2. Outlining as a guide: appears on the left side of the editor without the custom bar. By default this outline guide is synchronized with the custom bar. To disable this outlining guide even if the custom bar is displayed, right-click on the Outline button on the Plug-ins bar, select **Properties**, and clear the **Display Outline as Guide** check box. Note that the settings can be set for each configuration defined in EmEditor.

#### Properties Custom Bar Position

Selects where the custom bar should be positioned in the EmEditor window.

#### Turn off Outline Guide when Custom Bar is not displayed

Specify whether the Outline Guide should be synchronized with the Custom Bar or not. It is set as synchronized by default.

#### Configuration

Selects a configuration for which you would like to change the settings.

#### **Display Outline as Guide**

If this is checked, the plug-in displays the outlining as a guide on the left side of the editor without the custom bar.

#### Туре

Determines how outlining is calculated. Select one from the following:

Number of Braces {}: outlining is calculated by number of braces. This may be useful for many programming languages.

Number of Spaces: outlining is calculated by number of spaces or tabs at the beginning of each line. This may be useful for general purposes.

Custom: outlining is calculated according to the specified settings below.

#### **Custom Bar Max Level**

Specifies the maximum outlining level to be displayed in the Custom Bar. This, however, does not limit the maximum outlining level for the guide- it is always six.

#### Level 1-6

If the "Regular Expression" is unchecked, enter character(s) that a line should begin with. For instance, enter "." to match only the lines beginning with ".". If the "Regular Expression" is checked, enter a regular expression that should match for the specified level. For instance, enter "^\d.\*?\$" to match only the lines beginning with a number.

- Press the F6 key or ESC key to set the keyboard focus back to the editor.
- The custom bar position can be set from top, bottom, right or left by right-clicking the plug-in button on the Plug-ins bar, and selecting the Properties.

#### To Use Projects Plug-in

The **Projects** plug-in is installed by default with EmEditor Professional. This plug-in displays folder trees and allows you to open files from the folder trees. To use the Projects plug-in:

- 1. Click 🔄 on the **Projects** bar, or on the **Tools** menu, point to **Plug-ins**, and then click **Projects**. The **Projects** custom bar will appear.
- 2. Right-click in the Projects bar, and select New Projects.
- 3. Right-click on Untitled Project, and select Add Existing Files.
- 4. Select all files you want to include in the project.

#### Tips

- Press the F6 key or ESC key to set the keyboard focus back to the editor.
- You may save Untitled Project by right-clicking on Untitled Project, and selecting Save Project As.

#### To Use Search Plug-in

The **Search** plug-in is installed by default with EmEditor Professional. This plug-in searches opened documents for a string. To use the **Search** plug-in:

- 1. Click in on the **Plug-ins** bar, or on the **Tools** menu, point to **Plug-ins**, and then click **Search**. The **Search** custom bar will appear.
- Enter any word, phrase, or regular expression you want to search for in the Find text box. Click the Match Case check box, if the cases should be matched. Click the Regular Expressions check box, if searching for regular expressions.
- 3. Click Search or press the Enter key to start searching.
- 4. The list of lines, including the searched string, will appear.
- 5. Clicking an item in the list will jump to the specified line on the specified searched file.

#### Tips

- Press the F6 key or ESC key to set the keyboard focus back to the editor.
- The custom bar position can be changed from the plug-in Properties.

#### To Use Snippets Plug-in

The **Snippets** plug-in is installed by default with EmEditor Professional. This plug-in allows you to insert words and phrases quickly. To use the Snippets plug-in:

1. Click and the **Plug-ins** bar, or on the **Tools** menu, point to **Plug-ins**, and then click **Snippets**. The **Snippets** custom bar will appear.

- First, you will need to define words or phrases (snippets) you often use. To do this, right-click on the Snippets custom bar, and select New Text, or press the INSERT key. The New Item tree item will appear, and you can enter any word or phrase to replace New Item.
- 3. Repeat Step 2. until you finish entering all words or phrases you want to define.
- 4. If you have many words or phrases to define, you can organize them by grouping some items. To insert a folder, right-click on the **Snippets** custom bar, select **New Folder**, and change the folder name.
- 5. You can drag and drop items to change the order or to move some items from one folder to another.
- 6. To insert a defined word or phrase into the editor, double-click the item you want to insert, or select the item and press the **ENTER** key.

- Press the F6 key or ESC key to set the keyboard focus back to the editor.
- The custom bar position can be set from top, bottom, right or left by right-clicking the **plug-in** button on the Plug-ins bar, and selecting the **Properties**.

| \{CurLine}                       | The logical line number of the cursor.                                                                                                    |
|----------------------------------|----------------------------------------------------------------------------------------------------|
| \{Date}                          | The today's date.                                                                                                    |
| \{DefColor}                      | The RGB value of the recently selected color.                                                                                                    |
| \{Dir}                           | The directory name of the current file.                                                                                                    |
| \{Ext}                           | The file name extension.                                                                                                    |
| \{Filename}                      | The file name without its extension.                                                                                                    |
| \{Path}                          | The full path name of the file.                                                                                                    |
| \{PickColor}                     | The RGB value of the selected color.                                                                                                    |
| \{PickFullPath,title,filter}     | The full path name of the selected file. The title is the title of the dialog box, and the filter is the file filter in the format: Text files *.txt All files *.*     |
| \{PickRelativePath,title,filter} | The relative path name of the selected file. The title is the title of the dialog box, and the filter is the file filter in the format: Text files *.txt All files *.* |
| \{SelText}                       | The selected text.                                                                                                    |
| \{Time}                          | The current time.                                                                                                    |

• The following parameters can be used.

Also, any parameters in this format  $\{x\}$  can be used, and a dialog box appears where a user needs to enter values.

#### To Use Web Preview Plug-in

The **Web Preview** plug-in is installed by default with EmEditor Professional. This plug-in previews the current document with an embedded web browser. To use the **Web** Preview plug-in:

- 1. Click do n the **Plug-ins** bar, or on the **Tools** menu, point to Plug-ins, and then click **Web Preview**. The **Web Preview** custom bar will appear.
- 2. Open any web page file in EmEditor, and the web preview appears in the custom bar.
- 3. If you edit the web page and want to have the change reflected on the preview, right click on the custom bar, and select **Refresh**.

- Press the F6 key or ESC key to set the keyboard focus back to the editor.
- The custom bar position can be set from top, bottom, right or left by right-clicking the plug-in button on the **Plug-ins** bar, and selecting the **Properties**.

#### To Use Word Complete Plug-in

The Word Complete plug-in is installed by default with EmEditor Professional. As you type in the document, this plug-in displays the list filled with previously used words and highlighted words defined in EmEditor, and lets you select a word from the list to complete your typing. To use the Word Complete plug-in,

- 1. Click The Plug-Ins bar so that it is selected. Or on the Tools menu, point to Plug-ins, and then click Word Complete so that it is checked.
- 2. Type the first few characters of the word you want to insert into the document, and a list filled with previously used words and highlighted words defined in EmEditor, will appear.
- 3. Use the UP or DOWN keys to select the word to insert, and press Enter.

#### **Plug-in Properties**

| Highlight Words                                  | The strings defined in the <b>Highlight (1) tab</b> of Configuration Properties are used as the candidates.                                                |  |
|--------------------------------------------------|----------------------------------------------------------------------------------------------------|--|
| Used Words in<br>Document                        | The words in the current document are used as the candidates.                                                                                              |  |
| Limit Lines                                      | Limits words within the specified lines before and after the current cursor position.                                                                      |  |
| Include Previous<br>Document                     | Includes the previous document for the candidate list.                                                                                                    |  |
| Include All<br>Documents in<br>Group             | Includes all the documents in the same group window.                                                                                                    |  |
| Only if Same<br>Configuration                    | Includes all the documents but only with the same configuration as the current document.                                                                   |  |
| Words in<br>Dictionary File                      | The words in a separate file are used as the candidates.                                                                                                   |  |
| Dictionary File                                  | Specifies the full path and the file name of a separate file that should be used as the candidate list.                                                    |  |
| Free Format (if<br>not checked, line<br>by line) | Specifies that any files containing words separated by spaces, can be used as dictionary files. If not checked, each word must be separated by a new line. |  |
| Clipboard<br>Contents                            | The words in the Clipboard are used as the candidates.                                                                                                    |  |
| File Names                                       | File names within the same folder as the current document are used as the candidates.                                                                      |  |
| Refresh Rate                                     | Specifies how often the candidates are refreshed so the candidate list is updated with                                                                     |  |

#### Dictionaries

| recently typed words. The higher this rate is, the fewer characters must be typed |
|-----------------------------------------------------------------------------------|
| before the list is updated.                                                       |

### **Matching Criteria**

| Match Case          | Specifies whether a case should be matched. For instance, suppose ABC and abc are found in the current document (or a dictionary file). If <b>Never</b> is selected, either <b>ABC</b> or <b>abc</b> can be used as a candidate, and typing either <b>A</b> or <b>a</b> displays either <b>ABC</b> or <b>abc</b> . If Only in Candidates is selected, both <b>ABC</b> and <b>abc</b> are used as a candidate, and typing <b>A</b> or <b>a</b> displays both <b>ABC</b> and <b>abc</b> . If Both in Candidates and in Typing is selected, both <b>ABC</b> and <b>abc</b> are used as a candidate, but typing <b>A</b> displays only <b>ABC</b> , and typing <b>a</b> displays only <b>abc</b> . |
|---------------------|----------------------------------------------------------------------------------------------------|
| Priority            | If <b>Last Used Word First</b> is selected, the last selected word will be initially selected when the candidate list is displayed. If Alphabetical Order is selected, the top item of the matched items will be initially selected.                                                                                                    |
| Word Type           | If <b>Normal Words</b> is selected, each word begins with an alphabet and ends with alphabets or numbers. If <b>Dot Syntax</b> is selected, each word can include a dot (.). If <b>HTML/XML</b> is selected, each word can begin with < or &, can contain / or - in the middle of the word, and can end with > or ;. If <b>Custom</b> is selected, a user can define how words can be listed in the text boxes below.                                                                                                    |
| First<br>Characters | If <b>Custom</b> is selected in the <b>Word Type</b> drop-down list, enters first character that each word can begin with, in addition to alphabets.                                                                                                    |
| Mid<br>Characters   | If <b>Custom</b> is selected in the <b>Word Type</b> drop-down list, enters characters that each word can contain, between the first character and the last character, in addition to alphabets and numbers.                                                                                                    |
| Last<br>Characters  | If <b>Custom</b> is selected in the <b>Word Type</b> drop-down list, enters last character that each word can end with, but should not contain in the first or mid characters.                                                                                                    |

### Options

| Display Icons in the Candidate List                               | Displays small icons at the left of each item in the candidate list.                                                                                                    |
|-------------------------------------------------------------------|----------------------------------------------------------------------------------------------------|
| Automatically Complete when<br>Only One Candidate is<br>Available | Allows the plug-in to complete automatically when a user presses the keyboard shortcut assigned to <b>Show Candidates Manually</b> (typically <b>CTRL+SPACE</b> ) if only one item is available for the candidates. |
| Use Highlight Colors in the<br>Candidate List                     | Colors the candidate list with colors defined as highlighted strings.                                                                                                    |
| Automatically Hide the List when No Candidate List                | Automatically hides the candidate list if no item matches when you type.                                                                                                    |
| Show Only Matched Words in the Candidate List                     | Limits the candidate list only to matched words.                                                                                                    |
| Automatically Show the<br>Candidate List as Typed                 | Automatically displays the candidate list as you type.                                                                                                    |
| Number of Characters                                              | Number of characters that the plug-in waits, until it displays the candidate list automatically.                                                                                                    |
| Delay Time                                                        | Time that the plug-in waits, until it displays the candidate list automatically after it finds matched words.                                                                                                    |

#### Keyboard

| Commands                  | Lists available commands.                      |
|---------------------------|------------------------------------------------|
| Press New<br>Shortcut Key | Enter shortcut key for the selected command.   |
| Current Keys              | Current keys assigned to the selected command. |
| Description               | Description for the selected command.          |

#### Тір

By default, EmEditor monitors the keystrokes and automatically display the list when you start typing a word. To disable this behavior, right-click the **plug-in** button on the Plug-ins bar, select the **Properties**, and clear the **Automatically Show the Candidate List as Typed** check box. You can still display the list by pressing the keyboard shortcut. The default keyboard shortcut is CTRL+SPACE, but you can assign another keyboard shortcut by selecting the Keyboard tab on the **Properties**. The options in the **plug-in Properties** can be set for each configuration.

#### To Use Word Count Plug-in

The Word Count plug-in is installed by default with EmEditor Professional. This plug-in counts words contained in the selection. To use the **Word Count** plug-in:

- 1. Select text where you want to count words. If you want to count all words in the entire document, select the **Select All** command (CTRL + A).
- 2. Click on the **Plug-ins** bar. Or on the **Tools** menu, point to **Plug-ins**, and then click **Word Count**. The plug-in displays the number of words contained in the selected text.

### Window

#### To Split a Window

Select **Split** from the **Window** menu, and then click the point in the window where you would like the split to occur.

#### **To Arrange Windows**

Select Tile Horizontally, or Tile Vertically, from the Window menu, to arrange windows as tiles.

#### **To Activate Another Window**

Select the desired window from the Window menu.

Тір

• Alternatively, click the tray icon with the right mouse button, and select the desired menu.

### **Chapter 3: Frequently Asked Questions**

### Setup

#### Q. Can you tell me how to install the newest version of EmEditor?

You can install the newest version of EmEditor by downloading the latest version from the EmEditor Home page. The steps are as follows:

- 1. If the tray icon is running, close it. To close the tray icon, right click on the tray icon on the task bar, and select **Close Tray Icon**.
- 2. Uninstall the previous version of EmEditor from Control Panel.
- 3. If the message box "Do you want to keep EmEditor settings before they are completely uninstalled?" appears, select "Yes" if you need to keep all your previous settings. It is recommended to select "No" unless you need to keep all your previous settings.
  File Download Security Warning
  Do you want to run or save this file?
  Name: emed/0008ept.msi
- 4. When you click the link for download, the File Download
   Security Warning dialog box appears:
- Clicking the Run button should start the downloading, and the Internet Explorer - Security Warning dialog box appears:

You can confirm the file is digitally signed by Emurasoft. If It does not display Publisher: Emurasoft, Inc., do not run the file.

 Clicking the **Run** button will launch the Setup. Follow the instructions that appear on the screen to proceed with the setup.

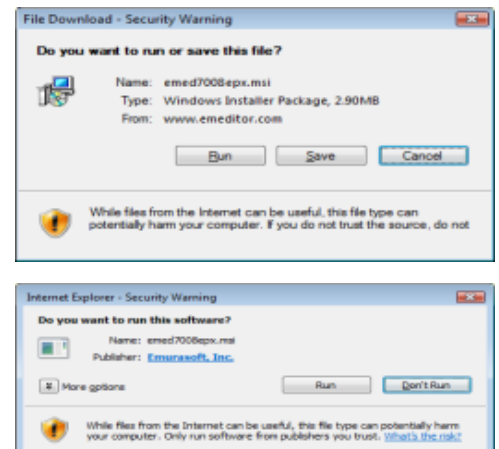

# Q. I am using a previous version of EmEditor. Can I install a newer version of EmEditor without uninstalling the previous version?

If you have been using version 3.00 of EmEditor, or newer, and want to maintain the same configurations, you do not need to uninstall the previous version. You can install the newest version with the same destination folder. The steps are as follows:

- 1. Install the newest version.
- 2. When the installation is complete, reboot Windows.

If you have been using a version of EmEditor older than v3.00, or don't want to maintain the same configurations of EmEditor, we recommend uninstalling the previous version completely and rebooting the computer before installing the newer version of EmEditor. The steps are as follows:

- 1. Click the **Start** button and select Control Panel from the **Start** menu. Select the EmEditor (or EmEditor v3) from the **Add or Remove Programs**. Click the **Delete** button.
- 2. Reboot Windows when uninstalling is complete.
- 3. Install the new version.

# Q. Can both the old version of EmEditor and new version of EmEditor coexist on the same computer?

No. The old version of EmEditor and new version of EmEditor can't coexist on the same computer.

#### Q. Installation folder is set to C:\Program Files\EmEditor3. Is this correct?

By default, the installation folder for EmEditor v3 is set to C:\Program Files\EmEditor3. For EmEditor v4, the default installation folder is set to C:\Program Files\EmEditor. If you have installed EmEditor v4 without uninstalling EmEditor v3, the installation folder remains the same as the previous version (in this case C:\Program Files\Emeditor3).

#### Q. What do I do if EmEditor crashes when starting or editing?

- 1. If you have plug-ins installed, remove all plug-ins from the plug-ins folder, and try running EmEditor again.
- 2. If the problem persists, select **Add/Remove Programs** in Control Panel to uninstall EmEditor. Reboot your PC, and reinstall EmEditor.
- If EmEditor crashes only when opening UTF-8 or Unicode files, select Font under the View menu, select Normal from the Character set list, select the Change button beside the Display Font box and check if the proper font is selected.

#### Q. How can I remove the EmEditor Tray Icon permanently?

Run the EmEditor installation again and make sure the **Add the tray icon on the task bar** check box is *unchecked* during the setup. This way you will not see the Tray Icon any more. You do not need to uninstall EmEditor before running the installation again. If this does not work, select **Search** from the Windows Start menu, and search for "emeditor.Ink". This file should be located in the Startup folder. Delete this file to remove the tray icon permanently.

#### Q. How can I install EmEditor without displaying dialog boxes?

During normal installation, dialog boxes will be displayed, and a user must click the "Next" button or set options. However, when you install EmEditor into multiple computers in corporate or group environments, you might want to use a batch or scripting file to automate the installation. On Version 6.00 or later, Windows Installer is used for installation, and the "quiet" installation is possible.

For instance, if the EmEditor installation file is emed700epx.msi, running the following command:

#### emed700epx.msi /q

will install EmEditor with default settings without displaying any dialog boxes. If you wish to change the default settings, you can use following options:

| NOTRAYICON=1          | does not display a tray icon on the task bar.                |
|-----------------------|--------------------------------------------------------------|
| NOTXT=1               | does not associate text files to EmEditor.                   |
| NOIEVIEW=1            | does not use EmEditor to view source on Internet Explorer.   |
| NOIEEDITOR=1          | does not add EmEditor to Internet Explorer HTML editor list. |
| NOPLUGINS=1           | does not install plug-ins.                                   |
| REGKEY=xxxx-xxxx-xxxx | enters a registration key.                                   |

For instance, if you wish to install EmEditor without associating text files to EmEditor, run:

emed700epx.msi /q NOTXT=1

There are many options for Windows Installer. For details, run:

msiexec /?

to display the list of available commands.

#### Q. How can I change the install folder?

By default, the install folder is the same folder as the previous version, or \Program Files\EmEditor if this is a fresh install. To change the install folder, open Command Prompt, and run the installer with the TARGETDIR option.

For instance, if the EmEditor installation file is emed700epx.msi, and if you want to install EmEditor to C:\path, run the following command:

emed700epx.msi TARGETDIR="C:\path\"

A backslash '\' is required at the end of the folder name.

More than one version of EmEditor cannot coexist on the same computer. If an old version is already installed, you must uninstall the old version first, or install the new version to the same folder as the old version.

### File

# Q. When I try saving a file as a file name without an extension, ".txt" will be added automatically. How can I prevent an extension from being added to a file name?

Surrounding the file name with quotation marks ("") will prevent an extension from being appended. For example, "file" will just be saved as file instead of file.txt.

# Q. When opening a file, EmEditor detects the file as a Western European even though it is actually a Japanese (Shift JIS) file.

On the **File** tab of **Properties**, uncheck **Detect All** if it is checked. The code page detection can make mistakes, especially with small files.

#### Q. How can I close all windows at the same time?

Click **X** in the upper right corner of the window while pressing the SHIFT key. Alternatively, you can close all in the following ways:

- Press ALT + SHIFT + F4.
- Press ALT + SHIFT + X.
- Select Close from the File menu while pressing the SHIFT key.
- Add the Close All button on the Toolbar, and click that button.
- Click the Tray Icon and select Close All from the menu.

#### Q. How can I open from the same folder in the open dialog?

Select **Customize** under the **Tools** menu, and check the **Remember Last Folder** check box on the Customize dialog box.

Alternatively, display the **Properties** for the EmEditor shortcut that you usually use to run EmEditor, and add /cd in the **Target** text box. For instance, if the install folder of EmEditor is "C:\Program Files\EmEditor", enter "C:\Program Files\EmEditor\emeditor.exe" /cd. Moreover, fill the **Start in** text box as a folder you want to open from.

#### Q. How can I save an empty file?

Choose Properties for Current Configuration under the Tools menu and on the File tab uncheck the Delete Empty Files when Saving box.

#### Q. Printing font size is too small.

Choose **Properties for Current Configuration** under the **Tools** menu and click the **Font** button on the **Print** tab to customize font and size.

### Q. When reading Macintosh text files, some

#### Save Details 7 Prompt when Saving Unicode as ANSI OK Save Unicode as HTML/XML Character Reference Cancel Use Named Entity Reference Reset Save Tabs as Spaces Insert Returns when Saving Help Delete Empty Files when Saving Maways Enable Saving Delete Spaces at End of Lines C Automatically Name Untitled Document Encoding: Configured Encoding . Add a Unicode Signature (BOM) Return Method: No Change \*

# characters are converted to different characters. How can I read Macintosh text files correctly?

Macintosh uses slightly different code pages than Windows does. In Windows 2000/XP/2003/Vista, where Macintosh code pages are installed, you can convert Macintosh text files into Windows text files. First, select the Define Encodings command under the Tools menu. In the Define Encodings dialog box, press the New button, and select a Macintosh encoding, for example, "10001 (MAC - Japanese)". Select an appropriate character set, for example, Japanese. Click OK twice to close dialogs. Next, select the Open command under the File menu, select your defined encoding, for example, "10001 (MAC - Japanese)" from the Code Page combo box, and then select a Macintosh file that you would like to read. In Windows 98/Me, where Macintosh code pages are not installed, you cannot read Macintosh text files correctly if they contain special characters that cannot be read by Windows code pages.

Q. When I write a Java class with EmEditor and compile it I get an error that states that there are three invalid characters at the beginning of my class. This happens every time and I do not have any characters before the class keyword, which is where the error says they are.

The three characters at the top of your file is the "Byte Order Mark" of a UTF-8 file. By default, a Java file is created as UTF-8 with BOM. You can change the default code tab for new files from Java Properties > File tab > New Files button, and change the code tab to Normal ANSI, or uncheck the Add a Unicode Signature (BOM) box.

# Q. When using a shared folder on a network, is it possible to prevent other users from making changes to a file that I have open and I am working on?

Yes, it is possible. On the File tab of Properties, select Keep Locked from the Changed by Another Program combo box. Other users will still be able to open the file but they will not be able to save changes to the file until you have closed the file.

Test Descetion

# Q. How do I print my document in color or in black and white?

To print in black and white, click Properties for Current Configuration under the Tools menu, click the Print tab, and then select the Ignore Color and Underlines check box. To print in color, clear the check box.

# Q. What can I do to speed up opening a very large file?

Some configurations could slow down performance. Check the following points:

| General   | Scroll File Backup Auto Save Association Wrap No Wra |
|-----------|------------------------------------------------------|
| Highlight | (1) Highlight (2)                                    |
|           | Line Monthem                                         |
| Print     | Line Burroers                                        |
| ✓ Ignor   | e Color and Underlines                               |
| -17 BW    | / Separating Lines                                   |
| 🔄 Wrap    | by Page when Printing                                |
| Space B   | letween Lines: 2                                     |
| Header:   | 8                                                    |
| Footer:   | 8p/8a page                                           |
| -         |                                                      |
|           |                                                      |
|           | Bage Setup Eont Beset                                |
|           |                                                      |

• Click **Properties for Current Configuration** under the **Tools** menu, and then click the General tab. If an item other than "No Wrap" is selected in the **Wrap by** list, it might slow down EmEditor since it needs to compute where to wrap lines. When you open a large file, select "No Wrap", or select the **No Wrap** command.

# Q. How can I paste a Japanese (or Korean, Chinese, etc.) Word document into EmEditor and save as a text file?

If Windows does not display Japanese, Korean, or Chinese fonts properly, you will need to go to **Control Panel**, select **Regional and Language Options**, click the **Languages** tab, and then check **Install files for East Asian languages**.

Open your Word document, select the text you want to copy, and then press CTRL + C to copy the text to the Clipboard.

Launch a new EmEditor window and press CTRL + V to paste the Clipboard contents to the EmEditor window. You should see the text in Japanese (or Korean, Chinese, etc.). If you cannot see the text properly, select Japanese (or Korean, Chinese, etc.) from the **Font Category** sub menu under the **View** menu. If you still cannot see it properly, select the **Font** command under the **View** menu, and select an appropriate font, for instance, **MS Gothic** if it is Japanese.

To save the document, select the **Save As** command under the **File** menu, and make sure you select either **Unicode** or **UTF-8** from the **Encoding** drop-down list box. You may also select a locale-specific encoding such as **Japanese (Shift-JIS)** if you wish.

#### Q. How can I open an XML file as Western European, not as UTF-8?

If an XML file is opened as Unicode, display the **Current Configuration Properties**, select the **File** tab, and check **Opening Encoding** drop-down list box. If this is **Unicode**, select **System Default**. If **Detect HTML/XML Charset** check box is checked, an "encoding=" directive specified within an XML file is searched, and EmEditor uses the specified encoding if the directive is found. Note that the encoding specified for opening files is different from the encoding specified for new files or for saving files.

#### Q. How can I start a new Java file or XML file as Western European, not as UTF-8?

By default, Java files and XML files will start as UTF-8 when the **New with Java or XML** command is selected. You can change this default behavior by opening the **Configuration Properties** for Java (or XML), selecting the **File** tab, clicking the New Files button, and then selecting **System Encoding** from the **Encoding** drop-down list box. Note that the encoding specified for new files is different from the encoding specified for opening files or for saving files.

# Q. EmEditor is specified as an external text editor from another application. Why doesn't the change made by EmEditor reflect the application?

If EmEditor is specified as an external text editor from another application such as a mail client program, and if the application monitors the EmEditor process for its termination and the file change, the application might not reflect an edited and saved file with EmEditor. To work around this, specify the /sp option to instruct EmEditor to be launched as a separate process. In this case, however, each EmEditor window will be displayed as a separate group.

#### Q. How can I open a file with a certain file extension by double clicking in Explorer?

Select the Customize command under the Tools menu. Select the File tab. Click the Associate with EmEditor button, and you can enter file extension to be associated with EmEditor.

#### Q. How can I convert file encodings by the command line?

Use the following command line options: cp Encoding --- sets an encoding to open as. cps Encoding --- sets an encoding to save as. sa "DestFile" --- specifies a file name to save as after the encoding conversion ss+ --- saves the file with a Unicode signature (BOM) after the encoding conversion. ss- --- saves the file without a Unicode signature (BOM) after the encoding conversion.

For instance, if you want to convert a file from Western European (iso-8859-1) to UTF-8, use the following syntax: "windows1252.txt" cp 1252 cps 65001 ss- sa "utf8.txt"

See Encoding Constants for the list of encodings. See Using Command Line Options for more information.

#### Q. Can I open GB18030 files?

Yes. First, go to Define Encondings on the Tools menu, click New and select GB18030 in the Encoding drop-down list. When you open a file, make sure you select this new defined encoding.

### Edit

#### Q. How can I select the text with the keyboard?

Press F8 to toggle normal selection mode. Press CTRL + F8 to select whole lines, and SHIFT + CTRL + F8 to toggle box selection mode. To change the keyboard settings, select **Properties for Current Configuration** under the **Tools** menu, and display the **Keyboard** tab.

#### Q. Can I insert control characters such as form feeds?

To insert control characters on EmEditor v3, select **Advanced** > **Insert Special Characters** under the **Edit** menu. Alternatively, you can type corresponding keys with CTRL (+ SHIFT) only if the corresponding keys have not been assigned for shortcut keys and if the **Allow Insert Control Characters** is checked on the **General** tab of **Properties**.

# Q. I cannot paste text correctly when the content in the Clipboard has been copied from another application such as Netscape Navigator.

Some other applications, particularly Netscape Navigator, have problems translating text from ANSI to Unicode. Instead of using the regular **Paste** command, select **All Commands** under the **Tools** menu, then

Edit > Paste > ANSI Paste. Alternatively, check Always Paste as ANSI on the General tab of the Current Configuration Properties dialog box.

#### Q. How do I insert special characters?

Select **Advanced** under the **Edit** menu, and then select **Insert Special Character**. To inspect a Unicode character code you want to insert, refer to the Latin Extended Characters Reference. You can also inspect a character by using the **Character Map** (Start menu > All Programs > Accessories > System Tools > Character Map) if installed in your Windows Operating System. You might need to adjust the font to display special characters properly.

#### Q. How can I select a column block of text?

To select in a box, use the mouse to select while pressing the ALT key, or press SHIFT + CTRL + F8.

#### Q. Where can I download Microsoft Global IME?

Global IME is not necessary because other language IMEs can be added from the Control Panel (Start menu > Settings > Control Panel > Date, Time, Language and Regional Options).

#### Q. How can I undo inserted strings character by character using the Undo command?

By default, an entire inserted string will be undone by one **Undo** command. You can change this behavior by checking the **Undo Character by Character** check box on the **Advanced** tab of the **Customize** dialog box. You will then need to restart EmEditor.

#### Q. How can I sort lines in alphabetical or numerical order?

You can find plug-ins to sort in alphabetical or numerical order in the following plug-ins lists.

**EmEditor Library** 

EmEditor Plug-ins (32-bit) EmEditor Plug-ins (64-bit)

#### Q. How can I check spelling?

You can find plug-ins to check spellings from the following plug-ins list. EmEditor Library EmEditor Plug-ins (32-bit)

#### Q. How can I assign a shortcut key to insert a special character?

Many shortcut keys are already assigned to insert many special characters by default. To see which keys are assigned, go to: Insert Special Characters. Any character can be assigned to your favorite shortcut key using a macro. For example, if you would like to insert ä with a shortcut key, write a macro (in this case, JavaScript): document.selection.Text="ä";

and save this file as a file, for example, InsertA.jsee. Select Select... on the Macros, and select this file. Running this macro will insert this character. To assign a shortcut key to this macro, go to Configuration Properties, select the Keyboard tab, and then select My Macros from the Category drop-down list, and assign your favorite key to the macro.

### Search

#### Q. How can I erase all the previous words in the Find box?

Click **Clear History** in the bottom of the **Customize** dialog box, by choosing **Customize** under the **Tools** menu.

## Q. In the Find in Files dialog box, can I search for a string in Japanese JIS or EUC files?

You can select Japanese JIS or Japanese EUC in the **Encoding** drop-down list box in the **Find in Files** dialog box.

#### Q. Can I use regular expressions to search or replace?

Yes. Regular Expressions are supported.

#### Q. How can I search for a word at the beginning of lines or a word at the end of lines?

The beginning of a line can be represented as "^" and the end of lines can be represented as "\$" if you check **Use Regular Expression** in the **Find** dialog box. Enter "^Search String" in Find field if you want to find "Search String" at the beginning of lines, or "Search String\$" if you want to find "Search String" at the end of lines.

A new line can be also represented as "\n" if you check **Use Escape Sequence**. Enter "\nSearch String" in **Find** field if you want to find "Search String" at the beginning of lines, or "Search String\n" if you want to find "Search String" at the end of lines.

#### Q. What are examples of regular expressions?

- strings surrounded by double-quotation marks
  ".\*?"
- strings surrounded by [] \[[^\[]\*?\]
- variable names
   [a-zA-Z\_][a-zA-Z\_0-9]\*
- IP addresses
   ([0-9]{1,3})\.([0-9]{1,3})\.([0-9]{1,3}))

#### 58 FAQ - Search

- URL
   (\S+)://([^:/]+)(:(\d+))?(/[^#\s]\*)(#(\S+))?
- lines followed by a tab \t.\*\$
- Hiragana
   [\x{3041}-\x{309e}]
- Full-width Katakana
   [\x{309b}-\x{309c}\x{30a1}-\x{30fe}]
- Half-width Kana
   [\x{ff61}-\x{ff9f}]
- CJK ideographs
   [\x{3400}-\x{9fff}\x{f900}-\x{fa2d}]
- CJK ideograph marks [\x{3000}-\x{3037}]
- Hangul
   [\x{110}-\x{11f9}\x{3131}-\x{318e}\x{ac00}-\x{d7a3}]
- Insert // at start of lines Find: ^ Replace with: //
- Remove // at end of lines Find: ^// Replace:
- Remove trailing whitespaces
   Find: \s+?\$
   Replace with:
- Replace (abc) with [abc]
   Find: \((.\*?)\)
   Replace: \[\1\]
- Replace <H3 ...> with <H4 ...> Find: <H3(.\*?)> Replace: <H4\1>
- Replace 9/13/2003 with 2003.9.13
   Find: ([0-9]{1,2})/([0-9]{1,2})/([0-9]{2,4})
   Replace: \3\.\1\.\2\.
- Uppercase characters from a to z Find: [a-z] Replace: \U\0
- Capitalize all words
   Find: ([a-zA-Z])([a-zA-Z]\*)
   Replace: \U\1\L\2

#### Q. Why doesn't EmEditor highlight multi-line strings?

EmEditor has been designed to highlighting strings line by line, rather than highlight strings containing new lines, in order to increase the performance of the program.

#### Q. Why is the Find/Replace dialog box so big?

The Find/Replace dialog box allows resizing by dragging the right bottom corner with the mouse. When the height of the dialog box is minimum, only a single line can be entered as a search string, while the taller dialog box allows multiple lines entered as a search string.

# Q. How can I enter a multiple-line string as a search string in the Find/Replace dialog box?

In order to enter multiple-line string as a search string in the Find/Replace dialog box, drag the right bottom corner of the dialog box so the text box allows multiple lines. In order to enter a New Line, use CTRL + Enter.

### View

# Q. The cursor shape used to look like 'I' but now it looks like a solid rectangle. When I type a letter, it is not inserted but overwrites an existing character. What happened?

"Overwrite" mode is turned on. Press the Insert key on your keyboard to toggle "Overwrite" mode.

#### Q. Can I display single-byte spaces as any marks?

Yes. On the Marks tab of Properties, check the Show Spaces check box.

### Q. When I open a file using the default settings, it becomes unreadable, and if I choose another character set from the Font Category sub menu under the View menu, it becomes worse. But if I select a proper encoding when I open the file, it works. Why?

EmEditor's internal processing is Unicode. EmEditor converts ANSI text to Unicode text when you open an ANSI file. When opening a file, you should select an encoding in the **Open dialog** box. If you don't select an encoding, EmEditor defaults the file to the system default encoding. In order to open a file with a different encoding, you need to select the desired encoding when you open the file. You can later change the encoding by choosing the **Reload** command under the **File** menu choose an encoding to reload the file as.

#### Q. When do I use Font Category under the View menu?

EmEditor cannot detect a language from Unicode files. You will have to manually choose a **Font Category** under the **View** menu to display a non-default character set in a Unicode file correctly. When creating a new

file with a language other than default character set, you also need to select the **Font Category** you want to use.

# Q. How can I display continuous line numbers from page to page? I never had this problem, but now something changed in my configuration.

On the **General** tab in the **Current Configuration Properties** dialog box, uncheck the **Display Page Number** check box.

#### Q. What are logical coordinates and display coordinates? What is a logical line?

Logical coordinates refer to the coordinates in a document regardless of the wrap mode in use. Returns due to the wrapping of lines are not counted. Logical lines refers to the number of lines, discounting lines formed by wrapping, in a document. Display coordinates, on the other hand, include wrapped lines in their sum.

### Q. I display line numbers on the left edge of EmEditor window. When a line is wrapped, I do not want to see the line number incremented within the logical line. How do I configure this behavior?

On the **General** tab in the **Current Configuration Properties** dialog box, select one of the logical coordinates options from the **Line and Column Display as** combo box.

#### Q. I don't like the toyish Windows XP style toolbars. Can I use the old toolbar buttons?

Yes. Select Customize Toolbar from the Tools menu, and select 16 color.

#### Q. Can I change the Tray Icon on the Task bar to my favorite icon?

Yes. Run Registry Editor (RegEdit.exe), and find HKEY\_CURRENT\_USER\Software\EmSoft\EmEditor v3\Common. Create a TraylconFile value as REG\_SZ and set the icon file path, and TraylconIndex value as REG\_DWORD and set the icon index.

# Q. How can I highlight previously searched strings more than once with different colors?

On the **Display** tab in the **Current Configuration Properties** dialog box, enter how many times you want to highlight in the **Search Colors** edit box. To

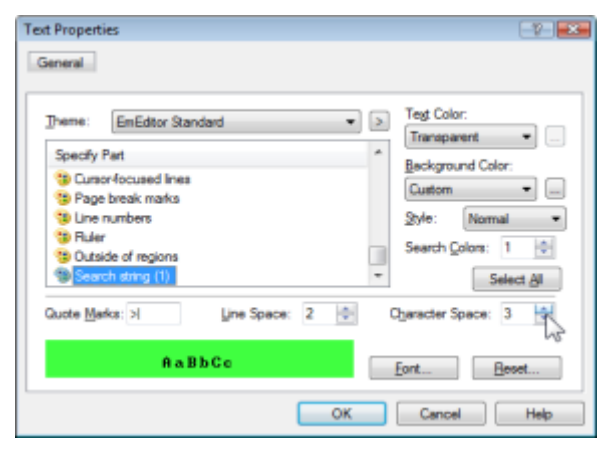

highlight with different colors, scroll down to the bottom of the **Specify Part** list box, select **Search string (1)**, **(2)**, ..., and click on **Background Color** or **Text Color** to select new colors to display searched strings.

#### Q. How can I display an underline at the cursor position?

On the Scroll tab in the Current Configuration Properties dialog box, check Horizontal Line.

# Q. How can I display URLs without breaking at specific characters (such as , (comma))?

On the **Link** tab in the **Current Configuration Properties** dialog box, add characters you don't want to break URLs (such as , (comma)) to **Recognize These Characters**.

#### Q. The cursor vertical line is thin. Can it be thicker? (Windows XP/2003/Vista)?

Select Accessibility Options in Control Panel, select the **Display** tab, and adjust the **Width** under the **Cursor Options**. This option is applicable in Windows XP/2003/Vista. In case of Windows 2000, the cursor thickness is fixed and cannot be changed.

#### Q. How can I find the number of the words in the selection?

You can use the WordCount plug-in, which is included in EmEditor Professional install. See also Use Word Count Plug-in.

#### Q. How can I decode Numeric Character References ("&#xxx") in Unicode characters?

You can use the DecodeUnicode plug-in, which you can download from the EmEditor plug-in list.

#### Q. How can I find the return type (e.g. CR, LF, CR+LF) for each line?

If you set the **Character Code at Cursor** checkbox in the **Status** tab of the **Customize** dialog box, and when the cursor is at end of any line, you will see **0D+0A** (CR+LF) or **0D** (CR only) or **0A** (LF only). You can also check the Show CR and **LF with Different Marks** in the **Marks** tab of Properties to distinguish the return types. Since each line can have different return types in EmEditor, this is how EmEditor displays the return types for each line.

#### Q. How can I add the Marks button to the Toolbar?

Double click on the toolbar (the basic one) border, and the **Customize Toolbar** dialog will appear, where you can select the **Marks** button and add it to the toolbar. Alternatively, you can select **Customize Toolbar** on the **Tools** menu, and then double-click the **Toolbar 1** in the **Toolbars** list, where you can select the **Marks** button and add it to the toolbar.

#### Q. How can I display line numbers?

Select Properties for Current Configuration on the Tools menu, click the General tab, and check Show Line Numbers.

### Customize

#### Q. How can my favorite mail software run when clicking mail address?

The e-mail program you want to use needs to be the default e-mail software. You can find an option to set the default e-mail software under Settings > Control Panel > Internet Options > Programs. If not found, in Explorer, select **Options** under the **View** menu, and select the **File Types** tab. Select **URL:MailTo Protocol**, double-click **open**, and enter the mail software path and options on **Application used to perform action**. Refer to the e-mail program help because the options depend on each mail software. Some e-mail programs do not support this function.

#### Q. Clicking URLs will not run my favorite web browser.

After installing a second browser, you will be given the option to set the second browser as the default browser. Clicking a URL on EmEditor will start the second web browser at this point.

#### Q. How can I make the year 4 digits when you insert dates?

Customize the date format in the Locale, Control Panel. This specification is the same as Notepad.

## Q. How can I open the Input Method Editor (IME) automatically when running EmEditor?

To open the IME automatically when running EmEditor, choose **Properties for Current Configuration** under the **Tools** menu and check the **Run Input Method Editor** check box on the **General** tab.

#### Q. How can I copy configuration properties on one machine to another?

You can copy them if you write the HKEY\_CURRENT\_USER\Software\EmSoft\EmEditor v3 key to a file by Registry Editor (Regedit.exe), copy the file to the other machine, and read the file by Registry Editor. You might need to change the folder names in the **Properties** by yourself.

#### Q. Why is there no ASP configuration?

The ASP syntax is included in the HTML configuration, and the embedded script (usually written in VBScript or JavaScript) will be highlighted according to the VBScript or JavaScript configuration.

## Q. What is "HTML" and "HTML-Embedded" in Special Syntax combo box on the Highlight (2) tab of Properties?

HTML is used when HTML tags specifying the script language (<SCRIPT type=...>) exist in the HTML document. HTML is also appropriate for ASP files that include scripts beginning with the % mark. This is usually the case for VBScript, Javascript, PerlScript, CSS, etc. HTML-Embedded is appropriate when working with script languages such as PHP or JSP and the characters that normally mark the beginning of scripts in such languages, which are specified in the **Script Begin** box.

# Q. Can EmEditor encode Unicode characters as "Numerical Character References" (NCRs - those &#xxx; codes) when saving HTML or XML files?

Yes. On the **File** tab in Properties, click **Saving** button, and check **Save Unicode as HTML/XML Character Reference**. You can also click **Use Named Entity Reference** if you would like to save named entity references such as &copy. For HTML and XML configurations, these checkboxes are checked by default. However, EmEditor currently cannot decode or display NCRs as real Unicode characters when loading HTML or XML files.

### Q. There is no encoding available in the Reload sub menu under the File menu except Same Encoding, Detect All, System Default, UTF-16LE, UTF-16BE, UTF-8, and UTF-7. How can I add more code pages?

If you do not install EmEditor properly, but just copy emeditor.exe from another PC and run it, some system encodings will not be available in your copy of EmEditor.

To setup additional system encodings, you can logon with Power User or Administrator privileges if you use Windows NT/2000/XP, and select the **Define** 

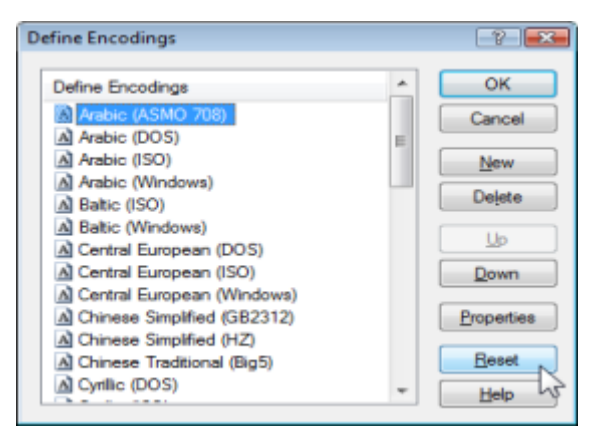

Encoding command from the Tools menu, and click the Reset button.

Encoding availability depends on which language system files you install in your copy of Windows. If you cannot find a particular encoding from within EmEditor, you can install additional language files from Control Panel - Regional and Language Options. After language system files are installed in your copy of Windows, select the **Define Encoding** command from the **Tools** menu, and click the **Reset** button.

# Q. After updating EmEditor to the newest version, how can I add the new commands to a menu or add the new keyboard shortcuts?

If the new commands do not show up in a menu, select **Customize Menus** under the **Tools** menu, and click on the **Reset** button to reset the menus to their defaults. To add new command shortcuts, click on the **Reset** button in the **Keyboard** tab of **Properties for All Configurations**.

### Macro

#### Q. Can I use the VBScript MsgBox function?

No. However, you can use the Popup method of the WshShell.

### Tools

#### Q. How can I run an external compiler from EmEditor to compile the current file?

See What are examples of External Tools configuration?, **Compile** by **Visual C++** section.

#### Q. Can I save multiple macros to files?

You can save macros to files by the Save Macro command.

#### Q. How can I do a Google search for the word at the current cursor position?

Select the **Customize Tools** command, select the **New** button and enter "http://google.com/search?q=\$(CurText)" in the **Command** text box.

# Q. I want to compile the opened file with an external tool in Command Prompt, but how can I keep the Command Prompt window from closing after the compilation is finished?

Select the **Customize Tools** command, and select the **New** button and enter "cmd.exe" in the **Command** text box, and "/k "filename" \$(Path)" in the **Arguments** text box.

#### Q. What are examples of External Tools configuration?

**Open Internet Explorer** 

Command: C:\Program Files\Internet Explorer\iexplore.exe Arguments: \$(Path) Initial Directory: \$(Dir) Icon Path: C:\Program Files\Internet Explorer\iexplore.exe Check Save File

**Open Explorer** 

Command: %WinDir%\explorer.exe Arguments: \$(Dir) Initial Directory: \$(Dir) Icon Path: %WinDir%\explorer.exe

Open Command Prompt Command: %WinDir%\system32\cmd.exe Arguments: \$(Dir) Initial Directory: \$(Dir) Icon Path: %WinDir%\system32\cmd.exe
#### Compile by Visual C++

Command: %WinDir%\system32\cmd.exe Arguments: /k "C:\Program Files\Visual Studio\Vc7\bin\vcvars32.bat"&&cl \$(Path) Initial Directory: \$(Dir) Icon Path: C:\Program Files\Visual Studio\Common7\IDE\devenv.exe Check Save File

#### Run associated program

| Command: \$(Path)          |
|----------------------------|
| Arguments:                 |
| Initial Directory: \$(Dir) |
| Icon Path:                 |
| Check Save File            |

#### Search Google for a word at cursor or a selected text

Command: http://google.com/search?q=\$(CurText) Arguments: Initial Directory: Icon Path:

#### Check out from Microsoft Visual SourceSafe

Command: %WinDir%\system32\cmd.exe Arguments: /k C:\(SourceSafe path)\Common\VSS\win32\SS.EXE checkout \$/(path)/\$(Filename).\$(Ext) y(user name) Initial Directory: \$(Dir) Icon Path: C:\(SourceSafe path)\Common\VSS\win32\SSEXP.EXE

#### Check in to Microsoft Visual SourceSafe

Command: %WinDir%\system32\cmd.exe Arguments: /k C:\(SourceSafe path)\Common\VSS\win32\SS.EXE checkin \$/(path)/\$(Filename).\$(Ext) -y(user name) Initial Directory: \$(Dir) Icon Path: C:\(SourceSafe path)\Common\VSS\win32\SSEXP.EXE Check Save File

You can use the following predefined arguments in **Command**, **Arguments**, **Initial Directory**, and **Icon Path**. \$(Path) The full path name of the file

\$(Dir) The directory name of the file\$(Filename) The file name without its extension

\$(Ext) The file name extension

\$(CurLine) The logical line number of the cursor

\$(CurText) The selected text if selected, or the word at the cursor if not selected

You can also specify environment variables, such as %WinDir%

## Window

#### Q. What is the split window for?

Sometimes it is convenient when you are writing at the bottom of the text, to view the top of the text at the same time. You cannot open a different file on each pane of the split window.

## Q. How can I save the EmEditor window size, and always open EmEditor windows at the same size?

First resize the EmEditor window to the desired size, then select the **Customize** command from the **Tools** menu, select the **Window** tab, click the **Save Current Window Position** button, and then click **OK**.

#### Q. How can I always open EmEditor windows at the maximized size?

First maximize the EmEditor window, then select the **Customize** command from the **Tools** menu, select the **Window** tab, click the **Save Current Window Position** button, check the **Restore Window Position** check box, and then click **OK**.

# Q. How can I save the current positions of all EmEditor windows, and open all the windows at the same positions next time?

Left click the mouse button on the **Tray Icon** to display the **Tray Icon** menu, and select the **Save Workspace** command to save file names and cursor positions of the current workspace. Next time you can select the **Restore Workspace** command to restore the previously saved windows with the same file name and the cursor positions.

You can also use the **Save Workspace and Close All** command to close all windows after saving the workspace, or use the **Save Workspace**, **Save**, **and Close All** command to save and close all windows after saving the workspace.

#### Q. How can EmEditor display as if it were a tabbed window?

Select the Enable Tabs command so it is checked. (Version 7.00 or later)

#### Q. Why doesn't the Cascade or Tile command work?

When the tab is enabled, selecting the **Cascade** command or one of the **Tile** commands does not disable the tab. These commands cascade or tile only when multiple groups exist. Therefore, these commands make no sense when only one group exists. This change has been made due to users' request. To cascade or tile as

the previous manner, disable the tab first, then select one of these commands. **New Horizontal Group** and **New Vertical Group** commands allow you to tile windows even if only one group exists. (Version 7.00 or later)

## Q. How can I make the EmEditor window stay open when I close the last open document?

Select **Customize** on the **Tools** menu, select the **Window** tab, and check the **Do Not Close Last Document** by Selecting **Close** Command check box.

### Uninstall

## Q. I was using EmEditor on a trial basis and decided I don't want to purchase it. How do I uninstall EmEditor?

Close all running EmEditor programs (If you are reading this page from the Help, we recommend writing down the information on this page before closing.). Click the **Start** button on the Windows Operating System and select Control Panel from the **Start** menu. Select **Add or Remove Programs**. Select EmEditor from the **Add or Remove Programs** dialog box. and then click the **Delete** button. Follow the instructions in the **EmEditor Uninstall** dialog box. We recommend restarting the Windows Operating System when the uninstalling is complete.

# Q. I have uninstalled EmEditor. When I double click a file to open the file, my computer looks for EmEditor. Since EmEditor does not exist in my computer anymore, I can't open the file. How do I open such a file?

If you associate files using **Associate with EmEditor** in EmEditor, the original associations are supposed to be restored after having uninstalled EmEditor. However, if you associate files yourself in other applications such as Explorer, you need to restore the original associations yourself. Open Windows Explorer, click **Tools**, select **Folder Options**, and then click the **File Types** tab. Select extensions you want to delete in the **Registered file types** list box and click the **Change** button. In the resulting **Open With** dialog box, select a program other than EmEditor that you want to associate the file with.

# Q. After I uninstalled EmEditor, why isn't the source code displayed in notepad when I select View Source from the context menu in Internet Explorer?

Some earlier versions of EmEditor were not able to completely uninstall the registry information. Click the **Start** button and select **Run** from the **Start** menu. Type "RegEdit.exe" and click the OK button to start Registry editor. Search for HKEY\_LOCAL\_MACHINE\SOFTWARE\Microsoft\Internet Explorer\View Source Editor and delete the key.

# Q. After I uninstalled EmEditor, emedtray.exe and emedres.dll are still in the folder C:\Program Files\EmEditor. How do I delete them?

These files should be deleted during the uninstalling process. In your situation, the files were not deleted. To delete these files manually, first delete the shortcut running a Tray Icon of EmEditor. Then follow the instructions found in

Q. How can I remove the EmEditor tray icon permanently?

If you find the EmEditor tray icon running on your Taskbar, close it by selecting Close Tray Icon. You can then delete emedtray.exe and emedres.dll.

## **Appendix**

## Links

#### **Official EmEditor Website**

#### **EmEditor Home**

http://www.emeditor.com/

#### **EmEditor Users' Websites**

#### **Hartwork Project**

```
http://www.hartwork.org/
```

AutoAppend, ColorPicker, and CopyOnSelect plug-ins.

#### Artem's plug-ins for EmEditor

```
http://aarrtteemm.nm.ru/
```

AspellChecker (spellcheck with Aspell), Ctagger (interface to ctags), and MoveEd plug-ins.

#### Regexware

```
http://www.regexware.com/
```

Regular expression and discussion on setting up EmEditor for webmasters.

#### Help & Manual Forums

```
http://helpman.it-authoring.com/
```

## Glossary

#### **All Commands**

All Commands is one of the commands of EmEditor. By default, it is found under the Tools Menu. See also **All Commands** command.

#### ANSI

see System Default Encoding.

#### ASCII

An acronym for American Standard Code for Information Interchange. ASCII is a character set and encoding based on the Roman alphabet as used in modern English and other Western European languages.

#### **Big endian**

Big-endian is a method of encoding where data is stored so that the most significant byte is placed first in a binary sequence.

#### BOM

see Byte Order Mark.

#### Bookmark

A function in EmEditor that allows a user to bookmark a line of text. A bookmark is represented by a small rectangle at the beginning of a line of text. EmEditor allows a user to toggle between bookmarks using the F2 key.

#### Byte Order Mark (BOM)

A Byte Order Mark (BOM) is the character at code point FEFF. It is used to denote how the data in a Unicode, Unicode big endian, or UTF-8 file is encoded. In Unicode (little endian), the first byte of the file is FF, and the second byte is FE. In Unicode big endian, the first byte of the file is FE, and the second byte is FF. In UTF-8, the first byte of the file is EF, the second byte is BB and the third byte is BF.

#### **Carriage Return**

An ASCII character which instructs the display peripheral (monitors, printers, etc.) to move the cursor to the beginning of the next line.

#### **Character Class**

see Character Set.

#### **Character Set**

A group of alphabetic, numeric, and other characters needed to display text in a specific language.

#### **Character String**

A series of characters enclosed in single or double quote marks which can be manipulated as a group.

#### СОМ

see Component Object Model.

#### **Command Line**

A specific string of code which instructs a program to function in a certain way.

#### **Component Object Model (COM)**

A Microsoft created technology that allows users to write an object in any language (such as VBScript or JavaScript) and allows that object to interact with applications of any language.

#### CR

see Carriage Return.

#### **Dialog Box**

Any type of pop-up box or window displayed on the screen to either display information, or request user input.

#### **Display Coordinates**

Coordinates in which line numbers include actual new lines (either carriage returns (CR) or line feeds (LF)) and wrapped lines in their sums, as opposed to logical lines.

#### DLL

see Dynamic Link Library.

#### **Document Object Model (DOM)**

A DOM is used by Web browsers to indicate how objects, such as text and images, are represented on a Web page. A DOM identifies an object's attributes and defines how an object can be manipulated.

#### DOM

see Document Object Model.

#### **Dynamic Link Library (DLL)**

A library of executable functions or data that can be used by a Windows application.

#### Encoding

The process of converting information into data for further processing by an application and/or the operating system. The number of different methods of encoding available depends on the operating system in use.

72 Appendix - Glossary

#### **Escape Sequence**

A series of characters which triggers a command in a device or program.

#### Event

An action or occurrence detected by a program. Events can be user actions, such as clicking a mouse button or pressing a key.

#### Extensible Markup Language (XML)

A subset of Standard Generalized Markup Language (SGML). XML has a non-fixed format allowing for more flexibility and adaptability with the Web.

#### Extension

A file name suffix beginning with a period, indicating the type of the file. Traditionally 3 alphabet characters after a period are used. For instance, a text file usually has .txt extension, and an HTML file usually has .htm extension.

#### Full Width

Characters of East Asian character sets whose glyph image extends across the entire character display cell.

In legacy character sets, full width characters are normally encoded in two or three bytes.

#### Half Width

Characters of East Asian character sets whose glyph image occupies half of the character display cell. In legacy character sets, half width characters are normally encoded in a single byte.

#### Hexadecimal

A base-16 alphanumerical system used in various programming languages, usually written using characters 0-9 and A-F. Useful because each hexadecimal figure can represent every byte (8 bits) as two consecutive hexadecimal digits. Hexadecimal numbers have either an "0x" or "U+" prefix or an "h" suffix.

#### HTML

see Hypertext Markup Language.

#### Hypertext Markup Language (HTML)

The standard markup language for documents on the World Wide Web. HTML is a small subset of Standard Generalized Markup Language (SGML).

#### IME

see Input Method Editor.

#### Input Method Editor (IME)

A program that allows users to enter characters and symbols of other languages using a standard keyboard.

#### JavaScript

A scripting language that can enhance the look of a Web site. JavaScript scripts can run on any type of server.

#### Kana

One of the writing systems used in Japanese. Symbols represent syllables and are often used in conjunction with Japanese pictorial symbols (kanji) to change the form of words.

#### Katakana

A syllabic form of writing in Japanese that is used to transliterate non-Japanese words.

#### LF

see Line Feed.

#### Line Feed

An ASCII character which instructs the display peripheral (monitors, printers, etc) to move the cursor one line down. When following a CR, a LF is used to indicate a new line.

#### Literals

A literal is a character that matches itself. All characters are literals except: ".", "\*", "?", "+", "(", ")", "{", "}", "[", "]", "^", "\$" and "\". These characters are literals when preceded by a "\".

#### Little endian

Little-endian is a method of encoding where data is stored so that the least significant byte is placed first in a binary sequence.

#### Logical Coordinates

Logical coordinates refer to the coordinates in a document regardless of whether the wrap mode is in use. In logical coordinates, line numbers are sums of the actual number of new lines in a document, and a column is the number of characters from the previous new line character or from the start of the document if it's the first line of the document.

74 Appendix - Glossary

#### Logical Line

Logical lines are sums of the actual number of new lines in a document, regardless of line wrapping.

#### Macro

A user-programmed saved sequence of commands that, when used, expands usability by enabling multiple commands to be automated into one process.

#### MDI

see Multi Document Interface.

#### Message

An instruction to a program object to perform a certain task.

#### Metacharacters

#### see Regular Expression.

#### Multi Document Interface (MDI)

An interface that enables users to easily create applications with multiple windows. An MDI uses one window to display multiple windows.

#### **Null Character**

A character with the code value 0. It is not usually used in text files, and thus files containing null characters are programs or data files other than text files. These binary files (programs and data files except text files) cannot be edited by EmEditor. Another program, such as a binary editor, must be used to edit binary files if you need to edit them.

#### **Object Linking & Embedding (OLE)**

A program-integration technology for transferring and sharing information between programs.

#### **Overwrite Mode**

A typing mode in which the characters typed will write over any other characters already on the line.

#### Plug-in

A plug-in (or plugin) is a program that can interact with another program to provide a certain, usually very specific, function.

#### Registry

A database used to store preferences, settings and options for the operating system.

#### **Regular Expression**

A regular expression is a pattern of text that consists of ordinary characters, or literals, (for example letters a-z) and special characters, known as metacharacters.

#### Separator

A function in EmEditor that allows a user to create a separation between commands within a menu.

#### String

see Character String.

#### Syntax File

A file that outlines which words or phrases a program recognizes as functionally important, and how to interpret them. In EmEditor, a syntax file (denoted by an .esy extension) is used to define which strings are highlighted and how a file of a certain file type is displayed in EmEditor.

#### System Default Encoding

A system encoding for non-Unicode programs used on the Windows Operating Systems. You can change the System Default Encoding by selecting the **Control Panel**, selecting **Regional and Language Options**, selecting the **Advanced** tab, and then selecting the **Language for non-Unicode** programs if you are using Windows 2000/XP/2003/Vista. The English Windows Operating System usually selects Western European by default. This is also called ANSI.

#### System Registry

see Registry.

#### **System Tray**

The small indented box on the far right side of the Windows Taskbar, which displays the time, date, and may or may not display programs which are currently running. Usually reserved for system operations.

#### Toggle

Switching back and forth between two computer operations using the same key or command.

#### **Tray Icon**

A small icon, which appears in the System Tray in Windows operating systems, which allows the user to access a program easily and quickly.

#### Unicode

An international standardized character set currently containing 34,168 distinct coded characters derived from 24 supported language scripts. In EmEditor, Unicode Little endian is default. See also **Big endian** and **Little endian**.

#### **Uniform Resource Locator (URL)**

A unique address that identifies the location of a page, file, or other type of resource on the Internet.

#### URL

see Uniform Resource Locator

#### UTF-7

UTF-7 (7-bit Unicode Transformation Format) is a variable-length character encoding that is used to represent Unicode-encoded text using a stream of ASCII character for use in MIME messages.

#### UTF-8

UTF-8 (8-bit Unicode Transformation Format) is a lossless, variable-length character encoding, which uses groups of bytes to represent the Unicode standard for the alphabets of many of the world's languages.

#### VBScript

Visual Basic Scripting (VBScript) is a scripting language that can add functionality to, or enhance the look of, a Web site. VBScript is a subset of the Microsoft Visual Basic programming language.

#### Web Browser

A program, such as Mosaic, Mozilla, Netscape Navigator, or Internet Explorer, which is used to view documents on the World Wide Web.

#### Whitespace Character

A character which doesn't visibly show on the screen, such as a space or a tab.

#### Windows Scripting Host (WSH)

Windows Scripting Host (WSH) is a language-independent scripting host for Windows Script compatible scripting engines, which allows the user to run scripts from both the Windows desktop and the command prompt.

#### Wrap

A feature that causes a program to force all text to fit within the defined margins. See also Wrap Point.

#### Wrap Point

The point at which text is forced to the next line due to the locations of the margins or page edges.

#### WSH

see Windows Scripting Host.

#### XML

See Extensible Markup Language.

#### **XML** Parser

A tool used to convert XML information into a set of structures that an application can use.